# TI - eRP - Konfiguration

CGM DE CLINICAL Produktion

Exported on 05/22/2024

# Table of Contents

| 1     | Allgemeine Hinweise                                        | 5  |
|-------|------------------------------------------------------------|----|
| 2     | Haftungsausschluss                                         | 6  |
| 3     | Rechtliche Hinweise                                        | 7  |
| 4     | Systemumgebung und Voraussetzungen                         | 8  |
| 4.1   | Versionen                                                  | 8  |
| 4.2   | Funktionsfähige Module                                     | 8  |
| 4.3   | Lizenz E-Rezept                                            | 8  |
| 4.4   | Partnerprodukte / benötigte Hardware                       | 9  |
| 4.5   | Elektronsicher Heilberufe Ausweis (eHBA)                   | 9  |
| 4.6   | Rollenkonzept                                              | 9  |
| 5     | Konfigurationen auf Seiten CGM Clinical DE - G3            | 10 |
| 5.1   | E-Rezept Service URL                                       | 10 |
| 5.2   | E-Rezept Discovery URL                                     | 10 |
| 5.3   | E-Rezept IDP Client ID                                     | 11 |
| 6     | Konfigurationen auf Seiten CGM Clinical DE - G2 Akut       | 12 |
| 6.1   | Benutzer verwalten                                         | 12 |
| 6.1.1 | Voraussetzungen: Stammdaten - Personal                     | 12 |
| 6.1.2 | Qualifikation Zuordnung                                    | 12 |
| 6.1.3 | Arztdaten Zuordnung (KV)                                   | 13 |
| 6.1.4 | Zuordnung Bereiche                                         | 13 |
| 6.1.5 | Stationäres Verordnen Zuordnung                            | 13 |
| 6.1.6 | HBA zu Personalstammdaten zuordnen                         | 13 |
| 6.1.7 | Digitale Stempeldaten                                      | 14 |
| 6.1.8 | Personal Ambulanzen beziehungsweise Fachbereichen zuordnen | 15 |
| 6.2   | Stammdaten Benutzerechte                                   | 16 |
| 6.2.1 | Berechtigungen G2                                          | 16 |
| 6.3   | Stammdaten elektronische Verordnung                        | 18 |

| 6.3.1 | Organisationsname hinterlegen                                                           | 18 |
|-------|-----------------------------------------------------------------------------------------|----|
| 6.4   | SMC-B Karte Zuordnung                                                                   | 18 |
| 6.5   | Druckvorlage MusterE16A anpassen                                                        | 19 |
| 6.6   | eRezept aktivieren                                                                      | 22 |
| 6.7   | Fällelisten konfigurieren                                                               | 23 |
| 6.8   | Zusatzfunktion                                                                          | 26 |
| 6.8.1 | eRezept Muster16 Ausdruck bei "Störung des Versandes"                                   | 26 |
| 7     | Durchführung einer eRezept - Verordnung                                                 | 28 |
| 7.1   | Aufruf des Verordnungsmoduls aus dem Clinical Manager                                   | 28 |
| 7.2   | Auswahl des eRezept (für Verschreibungspflichtige Arzneimittel)                         | 29 |
| 7.3   | Übersicht und Pflichteingaben im eRezept-Verordnungsmodul                               | 29 |
| 7.4   | Übersicht über alle Rezeptinstanzen durch die "Ausfüllhilfe" und der<br>Eingabevorschau | 30 |
| 7.5   | Nach dem Versand - Anzeige im Clinical Manager                                          | 31 |

(i) Inhalt

# 1 Allgemeine Hinweise

Die Themendokumentation ist NICHT dazu bestimmt, automatisiert und ohne die erforderliche Fach- und Sachkenntnis medizinische Entscheidungen zu treffen oder Maßnahmen für und während Behandlungen von Patienten zu ergreifen!

# Die Themendokumentation ist KEIN Medizinprodukt im Sinne der EU Richtlinie 93/42/EWG, die zuletzt durch die Richtlinie 2007/47/EG geändert wurde.

Diese Themendokumentation ist eine Gebrauchsanweisung für das auf der Titelseite genannte Modul in der dort genannten Release Version. Es richtet sich an fachkundige Personen aus dem Krankenhaus- und Klinikbereich und setzt branchenübliche Kenntnisse voraus. Diese Themendokumentation beschreibt die Programmfunktionen, ersetzt aber keine Anwenderschulung. Die Beschreibung von Prozessabläufen und modulübergreifenden Zusammenhängen sind Bestandteil unserer Anwenderschulungen. Bei Bedarf wenden Sie sich bitte an Ihren zuständigen Berater.

Alle Patientennamen, die in dieser Themendokumentation verwendet werden, sind frei erfunden.

# 2 Haftungsausschluss

Dieses Dokument wurde mit großer Sorgfalt erstellt und geprüft. Trotzdem können Fehler nicht vollkommen ausgeschlossen werden. Die Firma CGM Clinical Deutschland GmbH und deren Autoren können für fehlerhafte Angaben und deren Folgen weder eine juristische Verantwortung noch irgendeine Haftung übernehmen. Bitte haben Sie Verständnis dafür, dass für Druckfehler oder kurzfristig geänderte Daten ebenfalls keine Haftung übernommen werden kann.

Der Haftungsausschluss gilt nicht bei Vorsatz oder grober Fahrlässigkeit und soweit es sich um Schäden aufgrund der Verletzung des Lebens, des Körpers oder der Gesundheit handelt.

# 3 Rechtliche Hinweise

Alle Rechte vorbehalten. Kein Teil des Werkes darf in irgendeiner Form (Druck, Fotokopie, Mikrofilm oder einem anderen Verfahren) ohne schriftliche Genehmigung des Herausgebers reproduziert oder unter Verwendung elektronischer Systeme verarbeitet, vervielfältigt oder verbreitet werden

Alle verwendeten Logos, Markenzeichen oder -namen sind Eigentum der jeweiligen Firmen oder Einrichtungen. Die CGM Clinical Deutschland GmbH erhebt keinerlei Ansprüche auf die Rechte an diesen Marken.

Die Firma CGM Clinical Deutschland GmbH übernimmt keine Gewähr dafür, dass die auf diesem Dokument bereitgestellten Informationen vollständig, richtig und in jedem Fall aktuell sind. Dies gilt auch für alle Verbindungen ("Links"), auf die direkt oder indirekt verwiesen wird. Die Firma CGM Clinical Deutschland GmbH ist für den Inhalt der Seiten, die mit Hilfe eines solchen Links erreicht werden, nicht verantwortlich. Zudem behalten wir uns das Recht vor, ohne vorherige Ankündigung Änderungen, Löschungen oder Ergänzungen der bereitgestellten Informationen vorzunehmen. Gleiches gilt für die zeitweise oder endgültige Einstellung der Informationen.

Zum Zeitpunkt der Linksetzung waren keine illegalen Inhalte auf den zu verlinkenden Seiten erkennbar. Auf die aktuelle und zukünftige Gestaltung, die Inhalte oder die Urheberschaft der gelinkten/verknüpften Seiten hat die Firma CGM Clinical Deutschland GmbH keinerlei Einfluss. Daher distanziert die Firma CGM Clinical Deutschland GmbH keinerlei Einfluss. Daher distanziert die Firma CGM Clinical Deutschland GmbH sich hiermit ausdrücklich von allen Inhalten aller gelinkten/verknüpften Seiten, die nach der Linksetzung verändert wurden. Das Setzen von externen Links bedeutet nicht, dass sich der Anbieter die hinter dem Verweis oder Link liegenden Inhalte zu eigen macht. Eine ständige Kontrolle der externen Links ist für den Anbieter ohne konkrete Hinweise auf Rechtsverstöße nicht zumutbar. Bei Kenntnis von Rechtsverstößen werden jedoch derartige externe Links unverzüglich gelöscht.

Für illegale, fehlerhafte oder unvollständige Inhalte und insbesondere für Schäden, die aus der Nutzung oder Nichtnutzung solcher Art dargebotener Informationen entstehen, haftet allein der jeweilige Anbieter der Webseite, auf welche verwiesen wurde und nicht die Firma CGM Clinical Deutschland GmbH. Die zur Verfügung gestellten Informationen auf dieser Webseite werden von uns ohne jegliche Zusicherung oder Gewährleistung jedweder Art zur Verfügung gestellt. Ausgeschlossen sind auch alle stillschweigenden Gewährleistungen betreffend die Handelsfähigkeit, die Eignung für bestimmte Zwecke oder den Nichtverstoß gegen Gesetze und Patente. Auch wenn wir davon ausgehen, dass die von uns gegebenen Informationen zutreffend sind, können Sie dennoch Fehler oder Ungenauigkeiten enthalten.

# 4 Systemumgebung und Voraussetzungen

Bitte entnehmen Sie die aktuellen Informationen den derzeit gültigen Dokumenten zur Systemumgebung und Installation für CGM CLINICAL AKUT unter www.cgm-clinical.de<sup>1</sup>.

Grundsätzlich muss ein funktionsfähiger Anschluss an die Telematik Infrastruktur gegeben sein.

### 4.1 Versionen

CGM CLINICAL 2024-Q1-0-0 G3 9.1-2023CW44

### 4.2 Funktionsfähige Module

CGM CLINICAL Clinical Manager - Lizenz 2-10-200 CGM CLINICAL Entlass Management - Lizenz 1-01-305 CGM CLINICAL Patientendatenmanagement ambulant - Lizenz 1-01-400 Anbindung ifap praxis:CENTER - Lizenz 1-01-255

### 4.3 Lizenz E-Rezept

Pfad: Systemverwaltung - Lizenzen - 1, PatientendatenManagement (PDM)

Die Lizenz wird benötigt, um das elektronische Rezept nutzen zu können. Lizenz: 1-01-262-4 eRezept (Apothekenpflichtige Arzneimittel)

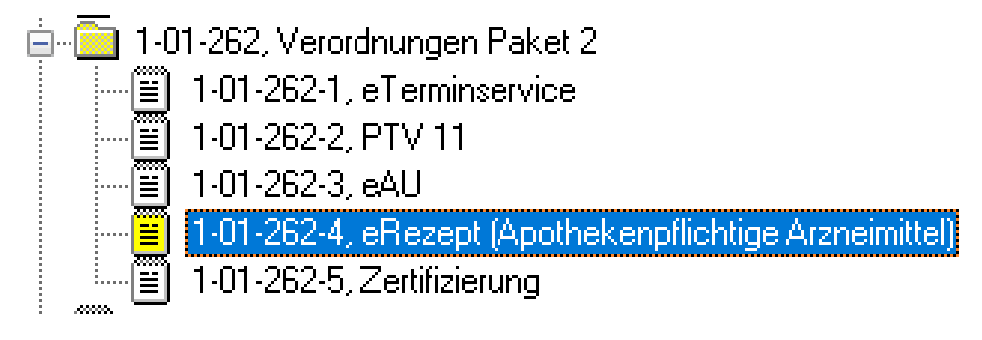

<sup>1</sup> http://www.cgm-clinical.de

### 4.4 Partnerprodukte / benötigte Hardware

Die Bereitstellung und Einrichtung der notwendigen Kartenlesegeräte sowie der Konnektoren ist kein Bestandteil dieser Lizenz.

Die Bereitstellung und Konfiguration dürfen ausschließlich zertifizierte Personen vornehmen.

Das Partnerprodukt ifap praxis.CENTER ist Grundvoraussetzung für das Produkt CGM eRezept.

### 4.5 Elektronsicher Heilberufe Ausweis (eHBA)

Jeder Arzt, der ein E-Rezept per QES (Qualifizierte elektronische Signatur) signieren muss, benötigt einen an seine Person gebundenen und freigeschalteten eHBA (elektronischen Heilberufsausweis).

### 4.6 Rollenkonzept

Mit Einführung von CGM Clinical DE - G3 ist es zwingend erforderlich das Rollenkonzept zu aktivieren.

# 5 Konfigurationen auf Seiten CGM Clinical DE - G3

### 5.1 E-Rezept Service URL

In der Modulkonfiguration muss die Produktiv-Umgebung (PU) des E-Rezept Fachdienstes eingetragen sein. Die Anmeldung in G3 muss auf Konzern-Ebene erfolgen.

Der Eintrag muss auf Ebene des Konzerns angepasst werden.

https://erp-zentral.erp.splitdns.ti-dienste.de<sup>2</sup>

Pfad: Systemverwaltung - CLINICAL Suite - Modulkonfiguration - TI Basiskonfiguration - E-Prescription-Config

|                                           |                                                                                                    | Donnerstag, 16. November 2023 - 14:40 |                    |  |  |  |  |
|-------------------------------------------|----------------------------------------------------------------------------------------------------|---------------------------------------|--------------------|--|--|--|--|
| = menü                                    | ALLE PROGRAMME                                                                                           |                                       | MODULKONFIGURATION |  |  |  |  |
| Q. Suchen > Drucken                       | CGM Clinical Deutschland GmbH, syst                                                                      | rem: default                          |                    |  |  |  |  |
| > Basiskonfiguration DE                   | https://erp.zentral.erp.splitdns.ti-dienste.de                                                           |                                       |                    |  |  |  |  |
| > Hintergrunddienst                       | Document Discovery Url * https://idp.zentral.idp.splitdns.ti-dienste.de/.well-known/openid-configuration |                                       |                    |  |  |  |  |
| <ul> <li>TI Basiskonfiguration</li> </ul> | IDP Redirect Url * IDP Client ID *                                                                       |                                       |                    |  |  |  |  |
|                                           | https://www.cgm-clinical.de/                                                                             | GEMCGMXCCGM4gdekgepP                  |                    |  |  |  |  |
| ePA Konfiguration                         | Firmenname *                                                                                             | Produktname *                         | Produktversion *   |  |  |  |  |
| E-Prescription-Config                     | CGM                                                                                                    | CGMCLINICAL                           | 2022-Q1-0-0        |  |  |  |  |
| > Medienbibliothek                        |                                                                                                    |                                       |                    |  |  |  |  |
| > Verlaufsdokumentation                   | E-Prescription Config.                                                                                   |                                       |                    |  |  |  |  |

### 5.2 E-Rezept Discovery URL

In der Modulkonfiguration muss die Produktiv-Umgebung (PU) des E-Rezept Fachdienstes eingetragen sein. Die Anmeldung in G3 muss auf Konzern-Ebene erfolgen.

Der Eintrag muss auf Ebene des Konzerns angepasst werden.

https://idp.zentral.idp.splitdns.ti-dienste.de/.well-known/openid-configuration

Pfad: Systemverwaltung - CLINICAL Suite - Modulkonfiguration - TI Basiskonfiguration - E-Prescription-Config

<sup>2</sup> https://erp-ref.zentral.erp.splitdns.ti-dienste.de

| ≡ menü                  | ALLE PROGRAMME                                                                                                    | MODULKONFIGURATION   |                  |  |  |  |  |
|-------------------------|----------------------------------------------------------------------------------------------------|----------------------|------------------|--|--|--|--|
| Q Suchen                | CGM Clinical Deutschland GmbH, syst                                                                                | em: default          |                  |  |  |  |  |
| > Drucken               | ePrescription service Url *                                                                                        |                      |                  |  |  |  |  |
| > Basiskonfiguration DE | https://erp.zentral.erp.splitdns.ti-dienste.de                                                                     |                      |                  |  |  |  |  |
| > Hintergrunddienst     | Document Discovery Uil *           https://idp.zentral.idp.splitdns.ti-dienste.de/ well-known/openid-configuration |                      |                  |  |  |  |  |
| V TI Basiskonfiguration | IDP Redirect Url *                                                                                                 | IDP Client ID *      |                  |  |  |  |  |
|                         | https://www.cgm-clinical.de/                                                                                       | GEMCGMXCCGMgyhkfQtbR |                  |  |  |  |  |
| ePA Konfiguration       | Firmenname *                                                                                                    | Produktname *        | Produktversion * |  |  |  |  |
| E-Prescription-Config   | CGM CGMCLINICAL 2022-Q1-0-0                                                                                        |                      |                  |  |  |  |  |
| > Medienbibliothek      |                                                                                                    |                      |                  |  |  |  |  |
| > Verlaufsdokumentation | E-Prescription Config.                                                                                             |                      |                  |  |  |  |  |

# 5.3 E-Rezept IDP Client ID

In der Modulkonfiguration muss die Produktiv-Umgebung (PU) des E-Rezept Fachdienstes eingetragen sein.

Die Anmeldung in G3 muss auf Konzern-Ebene erfolgen.

Der Eintrag muss auf Ebene des Konzerns angepasst werden.

GEMCGMXCCGM4gdekgepP

Pfad: Systemverwaltung - CLINICAL Suite - Modulkonfiguration - TI Basiskonfiguration - E-Prescription-Config

| CGM CLINICAL                              |                                                                                                    | Donnerstag, 16. November 2023       | 3 - 14:39          |  |  |  |
|-------------------------------------------|----------------------------------------------------------------------------------------------------|-------------------------------------|--------------------|--|--|--|
| ≡ menü                                    | ALLE PROGRAMME                                                                                           |                                     | MODULKONFIGURATION |  |  |  |
| Q. Suchen                                 | Bearbeiten Speichen als CGM Clinical Deutschland GmbH, syst                                              | tem: default                        |                    |  |  |  |
| > Basiskonfiguration DE                   | https://erp.zentral.erp.splitdns.ti-dienste.de                                                           |                                     |                    |  |  |  |
| > Hintergrunddienst                       | Document Discovery Urit* https://idp.zentral.idp.splitdns.ti-dienste.de/.well-known/openid-configuration |                                     |                    |  |  |  |
| <ul> <li>TI Basiskonfiguration</li> </ul> | IDP Redirect Url * https://www.cgm-clinical.de/                                                          | IDP Client ID  GEMCGMXCCGM4gdekgepP |                    |  |  |  |
| ePA Konfiguration                         | Firmenname *                                                                                             | Produktname *                       | Produktversion *   |  |  |  |
| E-Prescription-Config                     | COM                                                                                                    | COMCLINICAL                         | 2022-01-0-0        |  |  |  |
| > Medienbibliothek                        |                                                                                                    |                                     |                    |  |  |  |
| > Verlaufsdokumentation                   | E-Prescription Config.                                                                                   |                                     |                    |  |  |  |

# 6 Konfigurationen auf Seiten CGM Clinical DE - G2 Akut

### 6.1 Benutzer verwalten

### 6.1.1 Voraussetzungen: Stammdaten - Personal

Pfad: Systemverwaltung - Bereiche - Filter: Betriebe - Personal

### 6.1.2 Qualifikation Zuordnung

Pfad: Systemverwaltung - Bereiche - Filter: Betriebe - Personal - gewünschter Arzt auswählen - Register Qualifikation

In dem Karteireiter "Qualifikation" sind die Personalstammdaten der Ärzte ihrer entsprechenden Qualifikation zuzuordnen. Nach der Auswahl ist diese mit 'Übernehmen' zu bestätigen.

Die Qualifikation des Arztes / der Ärztin wird auf dem Stempel der Arbeitsunfähigkeitsbescheinigung zu sehen sein. Einem Arzt können mehrere Qualifikationen zugeordnet werden.

| Persondaten Qualifikation | Arztdaten Zuordnung Bereiche | Stationäres Verordnen | Karten | Arzt Zuordnung | Digitale Stempeldat | en                |                   |
|---------------------------|------------------------------|-----------------------|--------|----------------|---------------------|-------------------|-------------------|
| Bezeichnung               |                              |                       |        | ^              | Von:                | 26.07.2022 🗸      | Bis: 31.12.9999 🗸 |
|                           |                              |                       |        |                | Qualifik.:          | Chefärztin,       | ~                 |
| 0006                      |                              |                       |        |                |                     |                   |                   |
| 1231                      |                              |                       |        |                | Berufsgruppe:       | Ärztlicher Dienst |                   |
| 📃 🗌 Anaesthesist          |                              |                       |        |                |                     |                   |                   |
| 🗌 Anwalt                  |                              |                       |        |                | Funktion:           |                   | $\sim$            |
| Arzt                      |                              |                       |        |                | Übernehmer          | Neu 🗅             |                   |
| Arzt (PIA)                |                              |                       |        |                | obernerimer         |                   |                   |
| Assistenzarzt             |                              |                       |        |                |                     |                   |                   |
| 🗌 Azubi Koch              |                              |                       |        |                |                     |                   |                   |
| 📃 Azubi Pflege            |                              |                       |        |                |                     |                   |                   |
| 📃 🗌 Azubi Physiotherapie  |                              |                       |        |                |                     |                   |                   |
| 🔽 Chefärztin 👞            |                              |                       |        |                |                     |                   |                   |
| Chefarzt                  |                              |                       |        |                |                     |                   |                   |

Die Qualifikation kann in dem Register "Digitale Stempeldaten" als Freitexte überschrieben werden.

| Fachbereich / Abrechnungsbe     | reich                                |                    |        | Stempelfelder mit Herk | sunft                                              |                                          | Vorschau für eVerordnung                                           |
|---------------------------------|--------------------------------------|--------------------|--------|------------------------|----------------------------------------------------|------------------------------------------|--------------------------------------------------------------------|
| Bereichtyp                      | Bezeichnung                          | Kurzbezeichnung    | Nr     | Feld                   | Inhalt                                             | Herkunft                                 | Weserstrandklinik 2 GmbH & Co KG - Psychatrische Institutsambulanz |
| Abrechnungsbereich              | KV Dr. Topp-Glücklich                | A8006              | 8006   | Bezeichnung            | Weserstrandklink 2 GmbH & Co KG - Psychatrische In | Abrechnungsbereich - Name                | Musterstr. 5                                                       |
| Abrechnungsbereich              | Praxis Annie More                    | KV-More            | 8101   |                        |                                                    |                                          | 40474 Düsseldorf                                                   |
| Abrechnungsbereich              | KV Dr. Paul Seidler                  | A8108              | 8108   | BSNR                   | 241234601                                          | Personal - Arztdaten                     | Deutschland<br>Tel: 0211 / 111111                                  |
| Abrechnungsbereich              | BG                                   | BG                 | BG     |                        | lu                                                 |                                          | Fax: 0211 / 2222222                                                |
| Station Fachbereich Kombination | Station 1 Test / Chirurgie 41        | S1T/CH             | 1.41   | Adresse - Straße       | Musterst.                                          | Abrechnungsbereich - Adressen - Adresse  | E-Mail: AM@Testpraxis.de                                           |
| Station Fachbereich Kombination | Station 2 / Chirurgie 41             | S2/CH              | 2.41   | Adverse - Haurnummer   | 5                                                  | Abrachry probataich - Advactan - Advacta | Amold Frankfutter                                                  |
| Station Fachbereich Kombination | Station 1 Test / Innere Medizin 31   | S1T/INN            | 1.31   | Hareve Househalther    | -                                                  |                                          | 838382201                                                          |
| Station Fachbereich Kombination | Station 2 / Innere Medizin 31        | S2/INN             | 2.31   | Adresse - PLZ          | 40474                                              | Abrechnungsbereich - Adressen - Adresse  |                                                                    |
| Station Fachbereich Kombination | Station 3 / Chirurgie 41             | S3/CH              | 3.41   | 1                      |                                                    |                                          |                                                                    |
| Station Fachbereich Kombination | Station 8 / Chirurgie 41             | S8/CH              | 8.41   | Adresse - Urt          | Dusseidon                                          | Abrechnungsbereich - Adressen - Adresse  |                                                                    |
| Station Fachbereich Kombination | Station 3 / Innere Medizin 31        | S3/INN             | 3.31   | Adresse - Land         | Deutschland                                        | Abrechnungshereich - Adressen - Adresse  |                                                                    |
| Station Fachbereich Kombination | Beuslaubungsstation / Chirurgie 41 a | Test_UrlChi        | 6.41   |                        |                                                    |                                          |                                                                    |
| Station Fachbereich Kombination | Station Meyer / Chirurgie 41 a       | MeyChi             | 11.41  | Telefonhauptanschluss  | 0211 / 1111111                                     | Abrechnungsbereich - Adressen - Kontakte |                                                                    |
| Station Fachbereich Kombination | Station Muller / Lhirurgie 41 a      | Multh              | 12.41  | F                      | 0011 / 0000000                                     | Alexandre and the Alexandre Manual I     |                                                                    |
| Station Fachbereich Kombination | ungeklant / Unirurgie 41 a           | Test_unch          | 7.41   | rax                    | 02117 2222222                                      | Abrechnungsbeteich - Adressen - Nohlakte |                                                                    |
| Station Fachbergich Kombination | Dishus / Chinasis 41 a               | DisChi             | 557.41 | E-Mail                 | AM@Testpraxis.de                                   | Abrechnungsbereich - Adressen - Kontakte |                                                                    |
| Station Fachbereich Kombination | Station E / Chinamia 41 a            | Diachi             | E 41   |                        |                                                    | -                                        |                                                                    |
| Station Fachbereich Kombination | Endetation / Chinasia 41 a           | EndChi             | CCC 41 | Titel                  |                                                    | Personal - Persondaten - Titel           |                                                                    |
| Station Eachbaraich Kombination | SUED: Intensis / Chinasia            | Lindonii<br>InfChi | 12.41  | Diamana                | Amold                                              | Bauenal Bauendaten Menana                |                                                                    |
| Station Fachbereich Kombination | Station 4 / Chinaria 41 a            | 4Chi               | 4.41   | voinaine               | Carlos a                                           |                                          |                                                                    |
| Station Fachbereich Kombination | Station 10 / Chirurgie 41 a          | 10Chi              | 10.41  | Namenszusatz           |                                                    | Personal - Persondaten - Namenszusatz    |                                                                    |
| Station Fachbereich Kombination | Station 5A / Innere Medizin 31       | 55                 | S5a.31 |                        |                                                    |                                          |                                                                    |
|                                 |                                      |                    |        | Vorsatzwort            |                                                    | Personal - Persondaten - Namenszusatz    |                                                                    |
|                                 |                                      |                    |        | Nachname               | Fränkfüster                                        | Personal - Persondaten - Name            |                                                                    |
|                                 |                                      |                    |        | Qualification          | Freitext für spezielle Anforderungen               | Manuelle Eingabe                         |                                                                    |
|                                 |                                      |                    |        | LANR/KANR              | 838382201                                          | Personal - Arztdaten                     |                                                                    |

### 6.1.3 Arztdaten Zuordnung (KV)

Mögliche Abrechnungsbereiche, Betriebsstätten und die Lebenslange Arztnummer müssen zugeordnet werden.

### 6.1.4 Zuordnung Bereiche

Mögliche Fachbereiche müssen zugeordnet werden.

### 6.1.5 Stationäres Verordnen Zuordnung

Die Lebenslange Arztnummer muss zugeordnet werden.

### 6.1.6 HBA zu Personalstammdaten zuordnen

Pfad: Systemverwaltung - Bereiche - Filter: Betriebe - Personal - gewünschter Arzt auswählen - Register Karten -Hinzufügen

Der elektronische Heilberufsausweis wird benötigt um eine Qualifizierte elektronische Signatur (QES) durchzuführen.

Die Bezeichnung, der Kartentyp, der Zuordnungszeitraum und die Gültigkeitsdauer sind in dem Reiter "Karten" auszufüllen, um einen HBA hinzufügen zu können.

Diese kann manuell oder im Kartenterminal steckendem HBA ausgewählt und hinzugefügt werden. Einem Arzt muss ein HBA (ICCSN-Kartennummer) zugeordnet werden.

Die Informationen wurden dem Arzt zusammen mit dem HBA postalisch bereitgestellt. In CGM Clinical stehen ihnen die Informationen bei gestecktem HBA über das Konnektor-Statusfenster zur Verfügung.

| Neue Zuordnung  |              |                      |                      | ×         |
|-----------------|--------------|----------------------|----------------------|-----------|
| - HBA manuell a | anlegen      |                      |                      |           |
| HBA Bezeichnun  | g:           |                      |                      |           |
| ICCSN:          |              |                      |                      |           |
| Auswahl         |              |                      |                      |           |
| Bezeichnung     | ^            | ICCSN                | Kartentyp            |           |
| Geben Sie Tex   | t hier ein   | 🍸 Geben Sie Text hie | rein 🍸 Geben Sie T 🍸 |           |
|                 |              |                      |                      |           |
|                 |              |                      |                      |           |
|                 |              |                      |                      |           |
|                 |              |                      |                      |           |
|                 |              |                      |                      |           |
|                 |              |                      |                      |           |
|                 |              |                      |                      |           |
|                 |              |                      |                      |           |
|                 |              |                      |                      |           |
|                 |              |                      |                      |           |
|                 |              |                      |                      |           |
|                 |              |                      |                      |           |
|                 |              |                      |                      |           |
|                 |              |                      |                      |           |
|                 |              |                      |                      |           |
|                 |              |                      |                      |           |
|                 |              |                      |                      |           |
|                 |              |                      |                      |           |
|                 |              |                      |                      |           |
| Zuordnungsze    | itraum       |                      |                      |           |
| Zuordnung von:  | 26.07.2022 🗸 |                      |                      |           |
| Zuordnung bis:  | 31.12.9999 ~ |                      |                      |           |
|                 |              |                      | V Übernehmen         | Abbrechen |

### 6.1.7 Digitale Stempeldaten

Pfad zu Register "Digitale Stempeldaten" : Systemverwaltung - Bereiche - Filter: Betriebe - Personal - gewünschter Arzt auswählen - Register Digitale Stempeldaten

Die Übersicht zeigt alle Daten an, welche in den Stempel des jeweiligen Arztes/der Ärztin eingetragen werden. Es dient als Vorschau und zeigt den Bereich, wo Anpassungen im System gemacht werden müssten. Die digitalen Stempeldaten sind für das Benutzen der eAU und dem eRezept teil der XML-Datei. In diesem Zuge ist die Nutzung des bekannten Freitextstempels nicht mehr möglich.

#### Ändern der Stempeldaten:

| Fachbereich / Abrechnungsbereich |                                      |                 |         | Stempelfelder mit Herkunft |                                                      |                                            | Vorschau für eVerordnung                                                        |
|----------------------------------|--------------------------------------|-----------------|---------|----------------------------|------------------------------------------------------|--------------------------------------------|---------------------------------------------------------------------------------|
| Bereichtyp                       | Bezeichnung                          | Kurzbezeichnung | Nr      | Feld                       | Inhalt                                               | Herkunft                                   | Wesenstrandklinik 2 GmbH & Co KG - Psychatrische Institutsambulanz<br>243224001 |
| Abrechnungsbereich               | KV Dr. Topp-Gilucklich               | A8006           | 8006    | Rezeichnung                | Weserstrandklinik 2 GmbH & Co KG - Psychatrische In- | Abrechnungsbereich - Name                  | Musterstr. 5                                                                    |
| Abrechnungsbereich               | Praxis Annie More                    | KV-More         | 8101    |                            |                                                      |                                            | 40474 Düsseldorf                                                                |
| Abrechnungsbereich               | KV Dr. Paul Seidler                  | A8108           | 8108    | BSNR                       | 241234601                                            | Personal - Azztdaten                       | Tet 0211 / 111111                                                               |
| Abrechnungsbereich               | BG                                   | BG              | BG      |                            | he e e                                               |                                            | Fax: 0211 / 2222222                                                             |
| Station Fachbereich Kombination  | Station 1 Test / Chirurgie 41        | S1T/CH          | 1.41    | Adresse - Straße           | Musterstr.                                           | Abrechnungsbereich - Adressen - Adresse    | E-Mail: AM@Testpraxis.de                                                        |
| itation Fachbereich Kombination  | Station 2 / Chirurgie 41             | S2/CH           | 2.41    | Adresse - Hausry mmer      | 5                                                    | Abrechnungsbereich - Adressen - Adresse    | Arnold Frankfulter<br>Arst                                                      |
| Station Fachbereich Kombination  | Station 1 Test / Innere Medizin 31   | S1T/INN         | 1.31    | Autoros - Huser Million    | •                                                    | Allectroligiosiden Adesten Adeste          | 838382201                                                                       |
| station Fachbereich Kombination  | Station 2 / Innere Medizin 31        | S2/INN          | 2.31 .  | Adresse - PLZ              | 40474                                                | Abrechnungsbereich - Adressen - Adresse    |                                                                                 |
| Station Fachbereich Kombination  | Station 3 / Chirurgie 41             | \$3/CH          | 3.41    |                            |                                                      |                                            |                                                                                 |
| Station Fachbereich Kombination  | Station 8 / Chirurgie 41             | S8/CH           | 8.41    | Adresse - Ort              | Dusseldorf                                           | Abrechnungsbereich · Adressen · Adresse    |                                                                                 |
| itation Fachbereich Kombination  | Station 3 / Innere Medizin 31        | S3/INN          | 3.31    | Advance - Lood             | Deutschland                                          | Abrackerungsbassish - Advances - Advance   |                                                                                 |
| tation Fachbereich Kombination   | Beurlaubungsstation / Chirurgie 41 a | Test_UrlChi     | 6.41    | Adjesse - Edita            | Contracto                                            | Allectifulgoorden - Adesten - Adresse      |                                                                                 |
| tation Fachbereich Kombination   | Station Meyer / Chirurgie 41 a       | MeyChi          | 11.41   | Telefonhauptanschluss      | 021171111111                                         | Abrechnungsbereich - Adressen - Kontakte   |                                                                                 |
| itation Fachbereich Kombination  | Station Müller / Chirurgie 41 a      | MülChi          | 12.41   |                            |                                                      |                                            |                                                                                 |
| itation Fachbereich Kombination  | ungeklärt / Chirurgie 41 a           | Test_unChi      | 7.41    | Fax                        | 0211 / 2222222                                       | Abrechnungsbereich - Adressen - Kontakte   |                                                                                 |
| tation Fachbereich Kombination   | Station 667 Test / Chirurgie 41 a    | 667Chi          | 667.41  | EMA                        | AM@Tactoravia da                                     | Abuseheumethousiek Advance Kentakte        |                                                                                 |
| itation Fachbereich Kombination  | Dialyse / Chirurgie 41 a             | DiaChi          | 14.41   | C-Mide                     | Hinder Calphane de                                   | Aprechnologobereich - Adressen - Konitakie |                                                                                 |
| itation Fachbereich Kombination  | Station 5 / Chirurgie 41 a           | St5Chi          | 5.41    | Titel                      |                                                      | Personal - Persondaten - Titel             |                                                                                 |
| itation Fachbereich Kombination  | Endstation / Chirurgie 41 a          | EndChi          | 666.41  | _                          |                                                      |                                            |                                                                                 |
| tation Fachbereich Kombination   | St/FB: Intensiv / Chirurgie          | IntChi          | 13.41   | Vomame                     | Arnold                                               | Personal - Persondaten - Vomame            |                                                                                 |
| tation Fachbereich Kombination   | Station 4 / Chirurgie 41 a           | 4Chi            | 4.41    |                            |                                                      | D                                          |                                                                                 |
| tation Fachbereich Kombination   | Station 10 / Chirurgie 41 a          | 10Chi           | 10.41   | Namenszusatz               |                                                      | Personal - Persondaten - Namenszulsatz     |                                                                                 |
| tation Fachbereich Kombination   | Station 5A / Innere Medizin 31       | 55              | \$5a.31 | Vorsatzwort                |                                                      | Personal - Persondaten - Namenszusatz      |                                                                                 |
|                                  |                                      |                 |         | Nachname                   | Fränkfuiter                                          | Personal - Persondaten - Name              |                                                                                 |
|                                  |                                      |                 |         | Qualification              | Arzt                                                 | Personal - Qualifikation                   |                                                                                 |
|                                  |                                      |                 |         | LANB/KANB                  | 838382201                                            | Personal - Arztdaten                       |                                                                                 |

### 6.1.8 Personal Ambulanzen beziehungsweise Fachbereichen zuordnen

Pfad: Systemverwaltung - Bereiche - Filter: Betriebe - Abrechnungsbereiche (aufklappen) - gewünschter KV Bereich (aufklappen) - Abrechnungsgruppe - Abrechnungsgruppe Eigenschaften

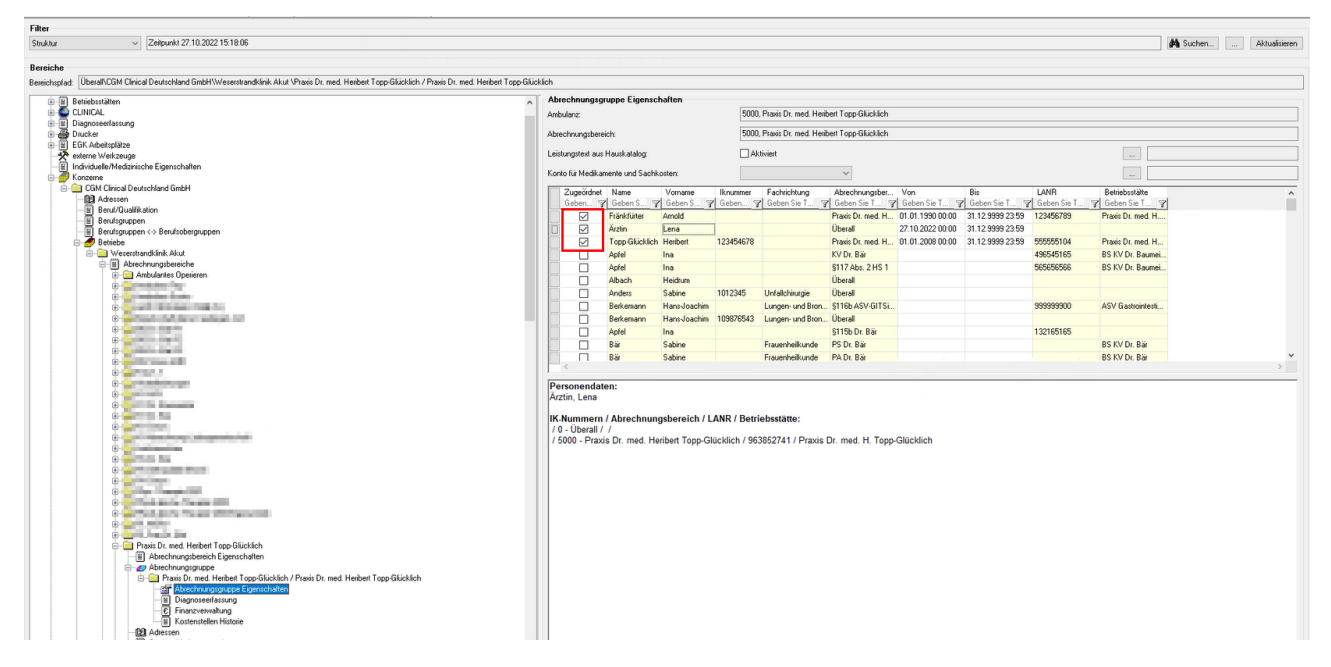

# 6.2 Stammdaten Benutzerechte

### 6.2.1 Berechtigungen G2

Pfad: Systemverwaltung - Benutzer – Gruppe/ Benutzer auswählen - Rechte- Hinzufügen - Medizin - Verordnungen

Damit eine Gruppe oder ein User ein elektronisches Rezept (eRP) ausstellen/drucken/ stornieren, ... darf, muss eine entsprechende Berechtigung gesetzt sein.

| Medikationsplan Medikationsplan Medikationsplan Menii OP OP Pflegeeinstufung Pflegeeinstufung Pflegeeinstufung Pflegeinstufung OP Pflegeinstufung OP Pflegeinstufung OP Pflegeinstufung OP Pflegeinstufung OP Pflegeinstufung OP Pflegeinstufung OP OP OP Pflegeinstufung OP Stationstopologie OP Orucken Orucken Orucken Stationstopologie Stationstopologie Stationstopologie OP Orucken Stationstopologie Orucken Statistik ReadWrite Statistik ReadWrite Systemverwaltung Verwaltung Verwaltung | chte                                                                                                    | Bereiche                                                                                                    |
|----------------------------------------------------------------------------------------------------|----------------------------------------------------------------------------------------------------|----------------------------------------------------------------------------------------------------|
|                                                                                                    | State         Image: State state state         Image: State state         Image: S | Bereiche<br>Name Kurzbezeichnung Nummer Bereichtyp<br>Geben Sie T Y Geben Sie T Y Geben Sie T Y<br>Geben Sie T Y Geben Sie T Y |
|                                                                                                    | L Statistik ReadWrite                                                                                                    |                                                                                                    |
|                                                                                                    |                                                                                                    |                                                                                                    |
|                                                                                                    |                                                                                                    |                                                                                                    |

Pfad: Systemverwaltung - Benutzer – Gruppe/ Benutzer auswählen - Rechte- Hinzufügen - Verwaltung - Briefschreibung - Dokument - Import ePA/KIM

| Rechte hinzufügen für Benutzer Paul.Seidler    |                      | _      |         | ×    |
|------------------------------------------------|----------------------|--------|---------|------|
| Rechte                                         | Bereiche             |        |         |      |
| 📩 🔲 🖩 Verwaltung                               | ~                    |        |         |      |
| 🗄 🗌 🗆 Ambulante Rechnungserfassung             |                      |        |         |      |
| 🕀 🔲 🔲 Bettenmanagement                         |                      |        |         |      |
| 🖮 🔄 🖩 Briefschreibung                          |                      |        |         |      |
| 🗄 🖳 🗖 Arbeitsliste                             |                      |        |         |      |
| Bearbeiten                                     |                      |        |         |      |
| Befunde                                        |                      |        |         |      |
| Bei externen Aufruf Dokument direkt bearbeiten |                      |        |         |      |
| 🖶 🖳 🗖 Diktat                                   |                      |        |         |      |
| 📴 🖳 📖 Dokument                                 |                      |        |         |      |
| Bearbeiten                                     |                      |        |         |      |
| 🖳 🗆 Eigene                                     |                      |        |         |      |
| 😟 🗖 🗆 Eigenschaften                            |                      |        |         |      |
| Erledigt                                       |                      |        |         |      |
| Erledigt: automatisch                          |                      |        |         |      |
| 🖳 🗆 Erledigte bearbeiten                       |                      |        |         |      |
| 🚊 🗖 🗖 Erstellen                                |                      |        |         |      |
| - Patientenbereich                             |                      |        |         |      |
| Import ePA/KIM                                 |                      |        |         |      |
| Lesen                                          |                      |        |         |      |
| 👜 🗖 🗖 Lesen: wenn Status                       |                      |        |         |      |
| 🗌 🗆 Löschen                                    |                      |        |         |      |
| 🗌 🗆 Löschen: physikalisch                      |                      |        |         |      |
| Scannen 🗸 🗸                                    |                      |        |         |      |
| < >>                                           | Gelöschte Parameter: |        |         |      |
|                                                | V Üben               | iehmen | × Abbre | chen |

Pfad: Systemverwaltung - Benutzer – Gruppe/ Benutzer auswählen - Rechte- Hinzufügen - Medizin -Verordnungen - eRezept Ausstellen

| Rechte hinzufügen für Gruppe EDIC_GRP_Rechte_eVerordnung                                                                                                    | ×                    |
|----------------------------------------------------------------------------------------------------|----------------------|
| Rechte                                                                                                    | Bereiche             |
| Suchtext: A Suchen                                                                                                    | Überall              |
| a ⊂ Labor<br>a ⊂ Medikationsplan<br>- ⊂ Medizinische Dokumenten Management<br>- ⊂ Menü<br>a ⊂ OP<br>a ⊂ OP                                                                                                    |                      |
|                                                                                                    |                      |
| = Verordnungen     = EAU Ausstellen     Crecept Ausstellen     Verordnung Satus ändern                                                                                                    |                      |
| Extending states and and a state of the state of the |                      |
| Statistic Societation     Statistic ReadWrite     Systemverwaltung                                                                                                    |                      |
| k □ a Verwaltung<br>w □ □ Weiterbehandlung                                                                                                    | Gelöschte Parameter: |
|                                                                                                    |                      |

## 6.3 Stammdaten elektronische Verordnung

### 6.3.1 Organisationsname hinterlegen

Durch das Ausfüllen des Feldes "Organisation Name" wird der dort hinterlegte Name in den Stempeldaten der elektronischen Verordnung als Organisationsname hinterlegt.

### Es gibt drei Möglichkeiten, um den Organisationsname zu hinterlegen:

#### 1.Für den gesamten Betrieb

Pfad: Systemverwaltung - Bereiche - Filter: Betriebe - Betrieb Eigenschaften (aufklappen) - Elektronische Verordnung

#### 2.Für jeden Abrechnungsbereich individuell

Pfad: Systemverwaltung - Bereiche - Filter: Betriebe - Abrechnungsbereiche (aufklappen) - gewünschter Abrechnungsbereich (aufklappen) - Elektronische Verordnung

#### 3.Für jeden Fachbereich individuell

Pfad: Systemverwaltung - Bereiche - Filter: Betriebe - Fachbereiche (aufklappen) - gewünschter Fachbereich (aufklappen) - Elektronische Verordnung

| Elektronische Verordnung                       |                        |  |            |  |  |
|------------------------------------------------|------------------------|--|------------|--|--|
| Organization Name:                             |                        |  |            |  |  |
| Name:                                          | KV Chirurgie Dr. Meier |  |            |  |  |
| Elektronische Arbeitsunfähigkeitsbescheinigung | 1                      |  |            |  |  |
| Aktivierung eAU:                               | Aktiviert              |  | 01.01.2019 |  |  |
| Testdaten aktivieren:                          | Aktiviert              |  |            |  |  |

### 6.4 SMC-B Karte Zuordnung

Der Institutionsausweis (SMC-B) wird benötigt, um an der Telematikinfrastruktur teilzunehmen. Auf der SMC-B befindet eine eindeutige Kartenkenn-Nummer (ICCSN) und das Ablaufdatum der Karte, diese Daten sind ebenfalls einzutragen.

Angeboten werden die gesteckten Karten, welche ebenfalls im Konnektor-Statusfenster zur Anzeige gebracht werden.

### Es gibt drei Möglichkeiten, um die SMC-B Karte zu hinterlegen:

#### 1.Für den gesamten Betrieb

Pfad: Systemverwaltung - Bereiche - Filter: Betriebe - Betrieb Eigenschaften (aufklappen) - SMC-B

### 2.Für jeden Abrechnungsbereich individuell

*Pfad: Systemverwaltung - Bereiche - Filter: Betriebe - Abrechnungsbereiche (aufklappen) - gewünschter Abrechnungsbereich (aufklappen) - SMC-B* 

#### 3.Für jeden Fachbereich individuell

Pfad: Systemverwaltung - Bereiche - Filter: Betriebe - Fachbereiche (aufklappen) - gewünschter Fachbereich (aufklappen) - SMC-B

| Neue Zuordnung              |                                             | ×           |
|-----------------------------|---------------------------------------------|-------------|
| Auswahl                     |                                             |             |
| Bezeichnung                 | ICCSN Kartentyp                             |             |
| Geben Sie Text hier ein     | 🛛 🖓 Geben Sie Text hier ein 🦞 Geben Sie T 🦻 | 7           |
|                             |                                             |             |
|                             |                                             |             |
|                             |                                             |             |
|                             |                                             |             |
|                             |                                             |             |
|                             |                                             |             |
|                             |                                             |             |
|                             |                                             |             |
|                             |                                             |             |
|                             |                                             |             |
|                             |                                             |             |
|                             |                                             |             |
|                             |                                             |             |
|                             |                                             |             |
|                             |                                             |             |
|                             |                                             |             |
|                             |                                             |             |
| Zuordnungezoitraum          |                                             |             |
|                             |                                             |             |
|                             |                                             |             |
| Zuordnung bis: 31.12.9999 V |                                             |             |
|                             |                                             |             |
|                             | (illemetree                                 | X Abbrachen |
|                             | ▼ ubernenmen                                | Abbiechen   |

### 6.5 Druckvorlage MusterE16A anpassen

Pfad: Intern - Vorlagen - KBV-Mustervorlagen

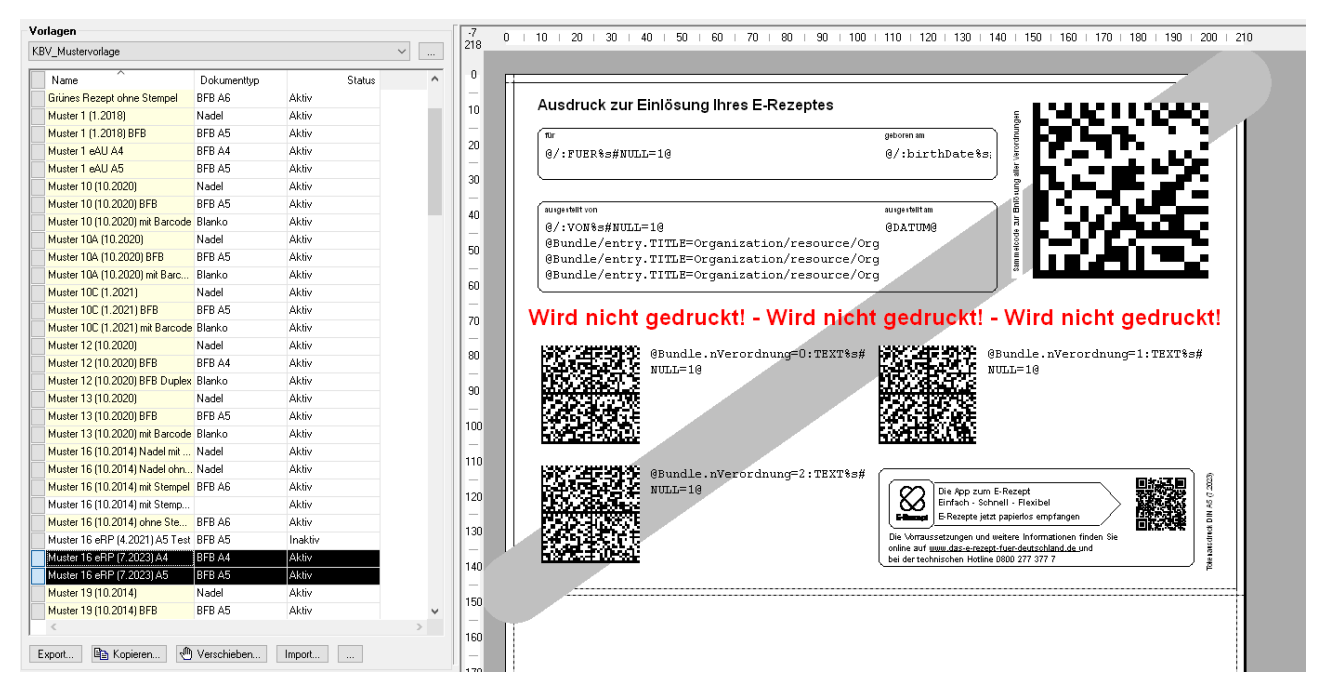

Pfad: Systemverwaltung - Bereiche - Filter: Struktur - Überall Eigenschaften (aufklappen) - Verordnungen (anklicken) - Muster 1, Arbeitsunfähigkeitsbescheinigung (Bearbeiten) - Vorlage (eVerordnung) - Muster 1 eAU (auswählen) / optional A4 bzw. A5

Das Muster 1 wird in der elektronischen Form der Arbeitsunfähigkeitsbescheinigung zu einem Stylesheet. Jeder Abrechnungsbereich/ Fachbereich hat die Möglichkeit die eAU zu aktivieren und zu deaktivieren. Im gleichen Arbeitsschritt muss die Druckvorlage für den gewählten aktivierten Fachbereich von Muster 1 auf Stylesheet angepasst werden.

In der Vorlagen-Auswahl ist wählbar, ob das Stylesheet in dem Format A4 oder A5 generiert werden soll.

| Vorlagen                        |             |         |   | -7  | 0   10   20   30   40   50   60   70   80   90   100   110   120   130   140   150   150   170   180   190   200   210                                                                                                    |
|---------------------------------|-------------|---------|---|-----|----------------------------------------------------------------------------------------------------|
| KBV_Mustervorlage               |             |         | × | 218 |                                                                                                    |
| Name                            | Dokumenttyp | Status  | ^ | 0   | <u></u>                                                                                                    |
| Grünes Rezept ohne Stempel      | BFB A6      | Aktiv   |   | -   |                                                                                                    |
| Muster 1 (1.2018)               | Nadel       | Aktiv   |   | 10  | Ausdruck zur Einiosung inres E-Rezeptes                                                                                                    |
| Muster 1 (1.2018) BFB           | BFB A5      | Aktiv   |   |     | tur geboren am                                                                                                    |
| Muster 1 eAU A4                 | BFB A4      | Aktiv   |   | 20  | 0/:FUER%s#NULL=10 0/:birthDate%s;                                                                                                    |
| Muster 1 eAU A5                 | BFB A5      | Aktiv   |   |     |                                                                                                    |
| Muster 10 (10.2020)             | Nadel       | Aktiv   |   | 30  |                                                                                                    |
| Muster 10 (10.2020) BFB         | BFB A5      | Aktiv   |   |     |                                                                                                    |
| Muster 10 (10.2020) mit Barcode | e Blanko    | Aktiv   |   | 40  |                                                                                                    |
| Muster 10A (10.2020)            | Nadel       | Aktiv   |   |     | @Bundle/entry.TITLE=Organization/resource/Org                                                                                                    |
| Muster 10A (10.2020) BFB        | BFB A5      | Aktiv   |   | 50  | @Bundle/entry.TITLE=Organization/resource/Org                                                                                                    |
| Muster 10A (10.2020) mit Barc   | Blanko      | Aktiv   |   |     | @Bundle/entry.TITLE=Organization/resource/Org                                                                                                    |
| Muster 10C (1.2021)             | Nadel       | Aktiv   |   | 60  |                                                                                                    |
| Muster 10C (1.2021) BFB         | BFB A5      | Aktiv   |   |     | Wird picht godruckt. Wird picht godruckt. Wird picht godruckt                                                                                                    |
| Muster 10C (1.2021) mit Barcod  | e Blanko    | Aktiv   |   | 70  | wird ment gedräckti - wird ment gedräckti - wird ment gedräckti                                                                                                    |
| Muster 12 (10.2020)             | Nadel       | Aktiv   |   |     |                                                                                                    |
| Muster 12 (10.2020) BFB         | BFB A4      | Aktiv   |   | 80  | The second second |
| Muster 12 (10.2020) BFB Duple:  | Blanko      | Aktiv   |   | _   | NECCESSION NUMBER OF COMPANY NUMBER                                                                                                    |
| Muster 13 (10.2020)             | Nadel       | Aktiv   |   | 90  | Park 31/3/48                                                                                                    |
| Muster 13 (10.2020) BFB         | BFB A5      | Aktiv   |   | -   |                                                                                                    |
| Muster 13 (10.2020) mit Barcode | Blanko      | Aktiv   |   | 100 |                                                                                                    |
| Muster 16 (10.2014) Nadel mit   | Nadel       | Aktiv   |   | _   |                                                                                                    |
| Muster 16 (10.2014) Nadel ohn.  | Nadel       | Aktiv   |   | 110 | RECORDENCE (Brundle, nVerordnung=2:TRYT%s#                                                                                                    |
| Muster 16 (10.2014) mit Stempe  | BFB A6      | Aktiv   |   | _   | は な の の の に し に の の の の の の の の の の の の の の                                                                                                    |
| Muster 16 (10.2014) mit Stemp   |             | Aktiv   |   | 120 | Einfach - Schnell - Flexibel                                                                                                    |
| Muster 16 (10.2014) ohne Ste    | BFB A6      | Aktiv   |   | -   | E Rezepte jetzt papierlos empfrangen                                                                                                    |
| Muster 16 eRP (4.2021) A5 Tes   | BFB A5      | Inaktiv |   | 130 | Die Vorraussetzungen und weitere Informationen finden Sie                                                                                                    |
| Muster 16 eRP (7.2023) A4       | BFB A4      | Aktiv   |   | -   | oninia ar <u>uuu dasi rezepti uer duutishina de u</u> no g                                                                                                    |
| Muster 16 eRP (7.2023) A5       | BFB A5      | Aktiv   |   | 140 | · · · · · · · · · · · · · · · · · · ·                                                                                                    |
| Muster 19 (10.2014)             | Nadel       | Aktiv   |   | -   |                                                                                                    |
| Muster 19 (10.2014) BFB         | BFB A5      | Aktiv   | ~ | 100 |                                                                                                    |
| <                               |             |         | > | -   |                                                                                                    |
| Export                          | Verschieben | Import  |   | -   |                                                                                                    |

| Filter                                                                                                    |                                                                                                    |
|----------------------------------------------------------------------------------------------------|----------------------------------------------------------------------------------------------------|
| Struktur v Zeitpunkt 29.11.2023 15:43:25                                                                                                    |                                                                                                    |
|                                                                                                    |                                                                                                    |
| Bereiche                                                                                                    |                                                                                                    |
| Bereichspfad: Überall                                                                                                    |                                                                                                    |
| - Werkzeugeeinsatz                                                                                                    | Verordnungen                                                                                                    |
| 🗉 🛄 PC Arbeitsplätze                                                                                                    | Tun Vinn Dia Chaha                                                                                                    |
| - Free Provides - Free Provides - Free Provide |                                                                                                    |
| 🗕 🔒 Sicherheit                                                                                                    | Muster 1, Arbersumanigkeitsbescheinigung 01.01.2017 (00:00 31.12.2018 22:59 guild)                                                                                                    |
| 🖻 🎬 Überall Eigenschaften                                                                                                    | Muster 1, Arbeitsunfangkeitsbescheinigung 01,01,2019,0000 31,12,3399,2339 guiltg                                                                                                    |
| Anreden / Lieschlechter                                                                                                    | model z, verolunning von Namerinausgeranduung 01.01.2019 00.000 11.12.3039 23.305 guilig                                                                                                    |
| Autnahmeatten                                                                                                    | Muxter 4, veroluming einer Krankenbetrolerung 01, 102019 0000 11, 102019 2559 gillig<br>Muxter 4, Veroluming einer Krankenbetrolerung 01, 102019 0000 11, 102019 2559 gillig                                                                                                    |
| Auranmegiunde     Auskunftesnarratunan                                                                                                    | Muxter 4, Vendumung einer Krankenberduerung 01.07.2020 00.00 31.12.3535.23.35 guitg                                                                                                    |
| E Refreiungstunen                                                                                                    | Musee 5, vereining and rearbain danier benederang 12.12010.0000 300022400 gaing                                                                                                    |
| = Befristungstypen                                                                                                    | Muster S, Anderskingsterion 0, 11,2010 0,000 31,12,9999,2259 uillin                                                                                                    |
| Behandlungsformen                                                                                                    | Muster D, bennessang in Laboratoriumsuntersuchungen 0110/2020 00:00 3112/9999/2359 oillitin                                                                                                    |
| Behandlungsformen <-> Aufnahmearten                                                                                                    | Muster 10, Dependencing in Exponential interstuburger in 01.11/2018 00:00 30.09 2020 2359 aviiitiin                                                                                                    |
|                                                                                                    | Muster 104. Überweising at Laboratoriumsuntersuc. 01.10.2020.000 31.12.9999.23.59 ailtia                                                                                                    |
|                                                                                                    | Muster 104, Überweisungsschein für Laboratoriumsuntersuc 01.01.2018 00:00 30.09.2020 23:59 gültig                                                                                                    |
| Belegart                                                                                                    | Muster 10C, Auftrag für SARS-CoV-2 Testung 01.12.2021 00:00 31.12.9999 23:59 giltig                                                                                                    |
| Betreuungsarten                                                                                                    | Muster 10C, Auftrag für SARS-CoV-2 Testung 01.06.2020 00:00 30.11.2020 23:59 gültig                                                                                                    |
| Bezugspersonen                                                                                                    | Neuer Eintrag X                                                                                                    |
| El Final recebiete verwalten                                                                                                    |                                                                                                    |
| Entassungsatian                                                                                                    | Muster Typ:                                                                                                    |
| externe Arzte                                                                                                    | Muster 1, Arbeitsunfähigkeitsbescheinigung                                                                                                    |
| Familienstände / Titel                                                                                                    | Vorlage: Muster 2, Verordnung von Krankenhausbehandlung                                                                                                    |
| Geschäftsstellen Kostenträger                                                                                                    | Vorlane (EM): Muster 5, Abrechnungsschein                                                                                                    |
|                                                                                                    | Muster 6, Überweisung                                                                                                    |
| individuelle Rechte                                                                                                    | Vorlage (Vorschau): Muster 10, Überweisung für Laboratoriumsuntersuchrungen als Auftrageleistung                                                                                                    |
|                                                                                                    | Muster 10%, Clearly hausticher Krankenpflige                                                                                                    |
| Institutionstypen                                                                                                    | Vorage (everoranung): Muster 13, Heimittelverordnung                                                                                                    |
| Konfessionen / Pfarthezirke                                                                                                    | Gültig von: Muster I:Ga - Plezent                                                                                                    |
| E Kontestution / Hubbelike                                                                                                    | Muster 19, Nofal-Vetretungsschein                                                                                                    |
| Land <-> Nationalität, Sprache                                                                                                    | Gültig bis: Muster 20, Maßnahmen zur stuferweise Wiedereingliederung in das Erwebsleben                                                                                                    |
| Liste                                                                                                    | Muster 21, Atzaiche beschemigung nur den bezug von Namkengein bei Eriktankung eines Kindes<br>Muster 25, Verordnung Sozibhreaide gemäß 5,375 SGB V                                                                                                    |
| Mitgliedsarten                                                                                                    | Muster 27, Soziotherapeutischer Betreuungsplan gemäß § 37a SGB V                                                                                                    |
|                                                                                                    | Muster 28, Verordnung bel uberweisung zur Indikationsstellung für Sozioherapie gemabilitig 3/a SLB V im Umtang von maximal 5. Therapieeinheiten<br>Muster 28, Verordnung bel uber 26, Ortong und Konten über auf Analytige Analytige Verordnung von maximal 5. Therapieeinheiten<br>Muster 28, Verordnung bel uber 46, Ortong und Analytige Analytige Verordnung Verordnung von maximal 5. Therapieeinheiten<br>Muster 28, Verordnung bel uber 46, Ortong und Verordnung bei Bahahitelinge verordnung von maximal 5. Therapieeinheiten<br>Muster 28, Verordnung bel uber 46, Ortong und verordnung bei Bahahitelinge verordnung von maximal 5. Therapieeinheiten<br>Muster 28, Verordnung bel uber 46, Ortong verordnung bei Bahahitelinge verordnung verordnung |
|                                                                                                    | Muser 55, Antao at Ko Muser 52, Ergebnis der Erhebung des Reatmangsentwöhnungsentwöhnungsbezugebar. Bekanilierungspotenzials gemäß AKI-Richtlinie des G-BA                                                                                                    |
| PKV Kostentrager                                                                                                    | Muster 56, Antrag auf Koluster 628, Verordnung außerklinischer Intensivpflege                                                                                                    |
| Berister (~) Aufnahme                                                                                                    | Muster 62A, Ergebnis del Muster 82 Veordrupp specialistica ambudere Pallajiversonano                                                                                                    |
| E Register (> Rearbeiten                                                                                                    | Muster 62B, Verordnung , Privatrezept PKV, Privatrezept PKV                                                                                                    |
| E Reisearten                                                                                                    | Muster 62C, Behandlung Grünes Rezept                                                                                                    |
| Sperrgründe Bettenmanagement                                                                                                    | Muster 63, Verordnung st BTM-Rezent, ITM-Rezent                                                                                                    |
|                                                                                                    | Privatrezept PKV, Privatre Rezept, Rezept                                                                                                    |
|                                                                                                    | Grünes Rezept, Grünes REZUX II. Individuelle Patientenintormation zur ambulanten Psychotherapeutischen Sprechstunde                                                                                                    |
| ≝j Tanifgruppen                                                                                                    | T-Rezept, T-Rezept 07.11.2018 00:00 31.12.9999 23:59 giùltig                                                                                                    |
| Unterbrechungsgründe                                                                                                    | BTM-Rezept, BTM-Rezept 06.11.2018 00:00 31.12.9999 23:59 giùltig                                                                                                    |
| UV-Nostentrager                                                                                                    | Rezept, Rezept 19.10.2018 00:00 31.12.9999 23:59 giulig                                                                                                    |
| Voramen                                                                                                    | PTV 11, Individuelle Patienteninformation zur ambulanten P 19.06.2019 00:00 31.12.9999 23:59 gültig                                                                                                    |
| Zahlungsprofil                                                                                                    |                                                                                                    |
| U                                                                                                    | Neu Is bearberen III vokulmenttypen ubersteuern X Entiernen Stormerte anzeigen                                                                                                    |

| Filter                                   |                                                                                                    |
|------------------------------------------|----------------------------------------------------------------------------------------------------|
| Struktur V Zeitpunkt 29.11.2023 15:43:25 |                                                                                                    |
|                                          |                                                                                                    |
| Bereiche                                 |                                                                                                    |
| Bereichsofad: Überal                     |                                                                                                    |
|                                          |                                                                                                    |
| Werkzeugeeinsatz ^                       | Verordnungen                                                                                                    |
| PC Arbeitspialze                         | Typ Von Bis Status                                                                                                    |
| Freporting Services                      | Muster 1. Arbeitsunfähiokeitsbescheinigung 01.01.2017 00:00 31.12.2018 23:59 gültig                                                                                                    |
| Sichernet                                | Muster 1 Arbeits vol Arbeitsbescheinigung 01 01 2018 00:00 31 12 9999 23 59 gültig                                                                                                    |
| Oberali Eigenscharten                    | Muster 2, Verordnung von Krankenhausbehandlung 01.01.2018.00:00 31.12.9999.2359 gültig                                                                                                    |
| → Aufrahmearten                          | Muster 4, Verordnung einer Krankenbeförderung 01.10.2014.00.00 11.12.2018.23.59 gültig                                                                                                    |
| Aufnahmegründe                           | Muster 4, Verordnung einer Krankenbeförderung 01.07.2020 00:00 31.12 9999 23:59 gültig                                                                                                    |
| Auskunftssperretypen                     | Muster 4, Verordnung einer Krankenbeförderung 12.12.2018 00:00 30.06.2020 23:59 gültig                                                                                                    |
| - H Befreiungstypen                      | Muster 5. Abrechnungsschein 09.11.2018 00:00 31.12.9999 23:59 gültig                                                                                                    |
| Befristungstypen                         | Muster 6. Überweisung 01.01.2019 00:00 31.12.9999 23:59 gültig                                                                                                    |
|                                          | Muster 10, Überweisung für Laboratoriumsuntersuchungen 01.10.2020 00:00 31.12.9999 23:59 gültig                                                                                                    |
|                                          | Muster 10. Überweisung für Lall Eintrage heartbeiten                                                                                                    |
|                                          | Muster 104, Überweisungssche                                                                                                    |
| Behandlungsformen <-> Entlassungsarten   | Muster 10A, Überweisungssche Muster Tun: Muster F16A, eBezent                                                                                                    |
| E Belegart                               | Muster 10C, Auftrag für SARS-0                                                                                                    |
| Berreuungsarten                          | Muster 10C, Auftrag für SARS-( Vorlage: Muster 16 eRP (7.2023) A4 (BFB A4)                                                                                                    |
| Einheiten                                | Muster OEGD, Auftrag für SAR                                                                                                    |
| Enrolet                                  | Muster OEGD, Auftrag für SAR                                                                                                    |
| Entlassungsatten                         | Muster 12, Verordnung häuslich Vorlage (Vorschau): Muster 16 eRP (7.2023) A4 (BFB A4)                                                                                                    |
| externe Ärzte                            | Muster 12, Verordnung häuslich                                                                                                    |
| - E Familienstände / Titel               | Muster 13, Heimittelverordnung Vorlage (eVerordnung): Muster 15 eHP (7.2023) AS (BFB A5)                                                                                                    |
| Geschäftsstellen Kostenträger            | Muster 13, Heimitelverordnung Gültig von: 01.01.1900                                                                                                    |
| Indikationen                             | Muster 14, Heimitelveroldnung                                                                                                    |
| Individuelle Hechte                      | Musser ID, Hezept Gülig bis: 31.12.9999                                                                                                    |
|                                          | musser Ellar, el rezepti<br>Muster El Halmithaurorde an                                                                                                    |
| KBV Stammdaten                           | Muster 19, Heimiteleverschanz                                                                                                    |
|                                          | Muster 19. Notal-Vertretunasschein 01.01.2017 00:00 31.12.9999 23:59 gültig                                                                                                    |
|                                          | Muster 20, Maßnahmen zur stufenweise Wiedereingliederun 16.11.2018 00:00 31.12.9999 23:59 gültig                                                                                                    |
| ≣ Land <-> Nationalität, Sprache         | Muster 21, Ärztliche Bescheinigung für den bezug von Kran 08.11.2018 00:00 31.12.9999 23:59 gültig                                                                                                    |
| I Liste                                  | Muster 26, Verordnung Soziatherapie gemäß § 37a SGB V 04.02.2019 00:00 31.12.9999 23.59 güllig                                                                                                    |
| Miguedsarren                             | Muster 27, Soziotherapeutischer Betreuungsplan gemäß § 3 06.02.2019 00:00 31.12.9999 23.59 gültig                                                                                                    |
| Patientersbeziehung                      | Muster 28, Verordnung bei Überweisung zur Indikationsstell 08.02.2019 00:00 31.12.9999 23:59 gültig                                                                                                    |
| PKV Kostenträger                         | Muster 56, Antrag auf Kosteniabernahme für Rehabilitations 21.11.2018 00:00 27.12.2022 23:59 gültig                                                                                                    |
| Rechnungsposition                        | Muster 56, Antrag auf Kosteniabernahme für Rehabilitations 28.12.2022 00:00 31.12.9999 23.59 güllig                                                                                                    |
|                                          | Muster 62A, Ergebnis der Erhebung des Beatmungsentwich 01.09.2022 00:00 31.12.9999 23:59 gültig                                                                                                    |
|                                          | Muster 628, Verordnung außerklinischer Intensivpflege 01.09.2022 00:00 31.12.9999 23:59 gültig                                                                                                    |
|                                          | Muster 62C, Behandlungsplan für außerklinische Intensivpfl 01.09.2022 00:00 31.12.9999 23.59 gültig                                                                                                    |
| Sperrgründe Bettenmanagement             | Muster 53, Veordnung spezialisierter ambulanter Paliativver 01.01.2018 00:00 31.12.9399 23:55 gultig                                                                                                    |
| Steuersatze                              | Privatezept PKV, Privatezept PKV 10.102/018 00:00 31.12 9999 23:59 guiling                                                                                                    |
| Taifaunen                                | utunes nezept, utunes nezept 10.10.2016 00000 31.12.3332.2333 gullg                                                                                                    |
|                                          | тенедр, тенедр 07.11.2019.00.00 51.12.3592.539 guiling<br>DTM Depart DTM Depart 0.011.010.00.01 21.02.000.256                                                                                                    |
| UV-Kostenträger                          | онтпесерь он платеерь областования областования областования с областования с областования областования областования с областования с областования областования областования с областования с областования<br>Областования с областования с областования с областования с областования с областования с областования с област |
| Verordnungen                             | PTV 11 Individuale Patienterinformation au ambulanter P 19 06 2019 0000 0112 2009 2359 oilijin                                                                                                    |
|                                          |                                                                                                    |
| ‱≝ Zahlungsprofil                        | 🗅 Neu 📓 Beabeiten 🎯 Dokumentlypen übersteuern 🗶 Entfernen 🗋 Storriette anzeigen                                                                                                    |

### 6.6 eRezept aktivieren

Soll von der Testung auf den Echtbetrieb des eRezeptes umgestellt werden, müssen zunächst die Testdaten, welche unter 7. aktiviert wurden, wieder deaktiviert werden.

Werden die Testdaten deaktiviert, handelt es sich um von der Krankenkasse abrechenbare

Arbeitsunfähigkeitsbescheinigungen, welche auf dem elektronischen Wege ausgestellt werden.

Ist die elektronische Verordnung nicht aktiviert, werden alle Muster der Arbeitsunfähigkeitsbescheinigung ausgedruckt und nicht elektronisch versendet.

#### Es gibt drei Möglichkeiten, um den Organisationsname zu hinterlegen:

#### 1.Für den gesamten Betrieb

Pfad: Systemverwaltung - Bereiche - Filter: Betriebe - Betrieb Eigenschaften (aufklappen) - Elektronische Verordnung

#### 2.Für jeden Abrechnungsbereich individuell

Pfad: Systemverwaltung - Bereiche - Filter: Betriebe - Abrechnungsbereiche (aufklappen) - gewünschter Abrechnungsbereich (aufklappen) - Elektronische Verordnung

#### 3.Für jeden Fachbereich individuell

Pfad: Systemverwaltung - Bereiche - Filter: Betriebe - Fachbereiche (aufklappen) - gewünschter Fachbereich (aufklappen) - Elektronische Verordnung

Jeder Abrechnungsbereich/ Fachbereich hat die Möglichkeit selbst die Stammdaten für die eVerordnung zu konfigurieren.

Ist in einem Abrechnungsbereich/ Fachbereich keine Konfiguration für die eVerordnung vorgenommen worden, wird auf die Konfiguration für den gesamten Betrieb zurückgegriffen.

#### Aktivierung des eRezept:

Ordner Eigenschaften

| Filter                                                                               |                                        |                                            |                        |
|--------------------------------------------------------------------------------------|----------------------------------------|--------------------------------------------|------------------------|
| Struktur v Zeitpunkt 29.11.2023 15:43:25                                             |                                        |                                            | 🚧 Suchen Aktualisieren |
|                                                                                      |                                        |                                            |                        |
| Bereiche                                                                             |                                        |                                            |                        |
| Bereichspfad: Uberal/VCGM Clinical Deutschland GmbH/Weserstrandklinik 2 GmbH & Co KG |                                        |                                            |                        |
| - III Beruf/Qualification                                                            | Elektronische Verordnung               |                                            |                        |
| - Berufsgruppen                                                                      | Organization Name:                     |                                            |                        |
| Berufsgruppen <-> Berufsobergruppen                                                  |                                        | March 11 1 CO HING YO                      |                        |
| E Settlebe                                                                           | Name:                                  | Weserstrandklinik 2 LimbH & Lo Ku          |                        |
| Westerstandown 2 dinor e co ku                                                       | Elektronische Arbeitsunfähigkeitsbesch | inigung                                    |                        |
| Abrechnungsgruppen                                                                   | Aktivierung eAU:                       | Aktiviert                                  | 01.01.2019             |
| - 2 Adressen                                                                         | Tantalahan akti innan                  |                                            | 01.01.2019             |
| Ambulante Eigenanteile                                                               | i esidaleri aktivieleri.               | pauven                                     |                        |
| Bright Betrieb Figure chaften                                                        | Störung des Versandes:                 | Aktiviert                                  | 05.10.2023             |
| - Abrechnungstante                                                                   | Strin montant                          |                                            |                        |
| - Aufnahmearten                                                                      | Stora galax.                           |                                            | 30                     |
| - E Aufnahmegründe                                                                   | Störung weiter vorhanden               |                                            |                        |
|                                                                                      | Vorhelen on Durck Versicherter         | ☐ åktiviet                                 | 01.01.1900             |
| - Befristungstypen                                                                   | reading product renderence.            |                                            |                        |
| - Behandlungsformen                                                                  | Vorbelegung Druck Arbeitgeber:         | Aktiviert                                  | 01.01.1900             |
| Behandlungsformen <-> Aufnahmearten                                                  | Vorbelegung Druck Krankenkasser        | Aktiviet                                   | 01.01.1900             |
| Behandlungstomen <-> Aufnahmegrunde     Rebandlungstomen <-> Entlans separates       |                                        |                                            |                        |
| Behandungstomen <> Prüfungen                                                         | Elektronisches Bezent                  |                                            |                        |
| Behandlungsformen (-> Zuschlagsmodel                                                 | Athianne aPP                           | C7 Althuat                                 | 01 01 1900             |
| - Bezugspersonen                                                                     | Akimelong enn.                         | Maximum                                    | 01.01.1000             |
| Einzugsgebiete verwaten                                                              | Störung des Versandes:                 | Aktiviet                                   | 27.10.2023             |
| - P Entlassungsaten                                                                  | Chine membersh                         | Tarttin portav123123123                    | R1 01 1900             |
| externe Azte                                                                         | Store galax.                           | 1 Contraction generation in a state of the |                        |
| - 🗐 Geschäftsstellen Kostenträger                                                    | Störung weiter vorhanden               |                                            |                        |
| - E Indikationen                                                                     | Vorbelegung Druckery                   | ⊠ åktiviert                                | 01.01.1900             |
| = Institutionstypen                                                                  |                                        |                                            |                        |
| - El Kontakte Vorbelegung                                                            |                                        |                                            |                        |
|                                                                                      |                                        |                                            |                        |

### 6.7 Fällelisten konfigurieren

Um die Status der eAU verfolgen zu können wurden neue Bedingungen in den Fällelisten Eigenschaften bereitgestellt. Da Fällelisten Kundenspezifisch sind sollten diese in Absprachen zwischen Kunde und Berater aufgebaut werden.

Die CGM Clinical Empfehlung zum Start des eRezepts sind drei Fällelisten.

- Eine Liste in der alle Verordnungen enthalten sind. Mit dem Zweck der administrativen Übersicht und Verwaltung sämtlicher Verordnungen. (z.Bsp.: eAU, eRezept)
- Eine Liste mit vorbereiteten Verordnungen (eAUs, eRezept). Der Anwender/ Signierer sieht auf einen Blick, ob und wie viele eRezepte im Stapel versendet werden können.
- Eine Liste mit allen Verordnungen, welche überprüft werden müssen bzw. postalisch versendet werden müssen.

| Name      |      | Funktion      |  |
|-----------|------|---------------|--|
| > Auswahl |      | Liste 'Fälle' |  |
| Kontext N | 1enü | -             |  |
| Doppelkl  | ick  |               |  |

# Ordner Eigenschaften

| 1 | 👼 Allge | emein 📔 Ei    | nstellungen | 🗸 Ereigniss  | e  |
|---|---------|---------------|-------------|--------------|----|
| I | Fälle   | Darstellung   | Stationen   | Fachbereiche | Am |
|   | Eintrag | ;: Verordnung | ]           | ~            |    |

| 🚍 Allger | nein l 🖺 Ei       | nstellungen                             | Ø     | Ereignisse     |
|----------|-------------------|-----------------------------------------|-------|----------------|
| Fälle    | Darstellung       | Stationen                               | Fac   | hbereiche      |
| Eintrag: | Verordnung        | g                                       |       | $\sim$         |
| 100 00   | in testing        | talen er                                | ter.  |                |
| 100.00   | (alianta)         | in a second                             | ei ei |                |
| (Che     |                   | -                                       | -     |                |
| C No.    |                   |                                         |       |                |
| 1204     | (and the second   | diam de                                 | *     | finane.        |
| 100est   | the second second |                                         | -     |                |
| 400      | al conte          | -                                       |       | -000           |
| One      | and the           |                                         | -     | (and           |
| (2) and  | -                 | a se a se a se a se a se a se a se a se | -     | - e            |
| CO14     |                   | e a reize                               |       |                |
| 122.44   | ****              | ala se ha                               | -     |                |
| 1200     |                   |                                         |       |                |
| 1000     | 1000 C            |                                         | 1     | and the second |
| 100.00   | de la factoria de | 10 A                                    |       |                |
| 1100 A   | i arreis          | and the                                 |       |                |
| 1.196    | ******            | Section 1                               |       | #1.5x          |
| C.P.e    |                   | too too                                 | -     | inites -       |
|          |                   |                                         | -     | -              |
| 🗹 Anza   | ahl anzeigen      |                                         |       |                |
| C. Die   | and the set       | e Corre                                 | en de | in section de  |

| Iner Eigenschaften                                                                                                    |                                   |                         |                            |         |             |               |               |             |
|----------------------------------------------------------------------------------------------------|-----------------------------------|-------------------------|----------------------------|---------|-------------|---------------|---------------|-------------|
| 🛱 Allgemein 😰 Einstellungen                                                                                                    | 🗸 Ereignisse                      |                         |                            |         |             |               |               |             |
| Fälle Darstellung Stationen                                                                                                    | Fachbereiche Amb                  | ulanzen Behandlungsform | en Behandlungsform Zusätze | Spalten | Vorbelegung | Entlassbriefe | Druckvorlagen | Bedingungen |
| Verordnung                                                                                                    |                                   |                         |                            |         |             |               |               |             |
| Mustertypen Musterstatus                                                                                                    | eVerordnung Status                |                         |                            |         |             |               |               |             |
| Bezeichnung angelegt empfangen empfangen fehlgeschlag fehlerhaft keine Antwort quittiert signiert storniert versenden fehlgeschlag versendet eAUeAU Storno | en<br>en<br>] kein eAU Storno vor | handen 🗌 angelegt älter | als ein Werktag            |         |             |               |               |             |

### 6.8 Zusatzfunktion

### 6.8.1 eRezept Muster16 Ausdruck bei "Störung des Versandes"

Liegt eine Störung des Versandes, durch zum Beispiel: Wartungsarbeiten vor, dann können Sie diese dem Anwender kenntlich machen.

Hierbei wird der digitale Versandweg unterbrochen und immer das Ersatzverfahren Muster16 gedruckt.

Die Schaltfläche "Ausstellen" steht in diesem Zeitraum nicht zur Verfügung. Die Schaltfläche "Drucken" ist aktiviert.

Im Hinweis / Fehler Fenster wird die Meldung aus dem Eingabefeld "Störungstext" angezeigt.

Die Schaltfläche "Störung weiter vorhanden" wird nach 7 Tagen aktiv.

Aktivierung der Funktion "Störung des Versandes" inkl. Störungstext:

| Elektronisches Rezept    |                           |            |
|--------------------------|---------------------------|------------|
| Aktivierung eRP:         | ☑ Aktiviert               | 01.01.1900 |
| Störung des Versandes:   | Aktiviert                 | 27.10.2023 |
| Störungstext:            | Testslörungstext123123123 | 01.01.1900 |
| Störung weiter vorhanden |                           |            |
| Vorbelegung Drucken:     | ☑ Aktiviert               | 01.01.1900 |
|                          |                           |            |
|                          |                           |            |
|                          |                           |            |
|                          |                           |            |

Auswirkung des Störungstextes im Verordnungsmodul:

|                                                                                                    | Fordarizante fore financinger       Test: GXV-SV       Test: GXV-SV       Tes |
|----------------------------------------------------------------------------------------------------|----------------------------------------------------------------------------------------------------|
| Hinweise / Febler:       Es wurde eine Störung des Versandes in den Bereichsstammdaten hinterlegt: Test - Störung des Versandes       < |                                                                                                    |

# 7 Durchführung einer eRezept - Verordnung

# 7.1 Aufruf des Verordnungsmoduls aus dem Clinical Manager

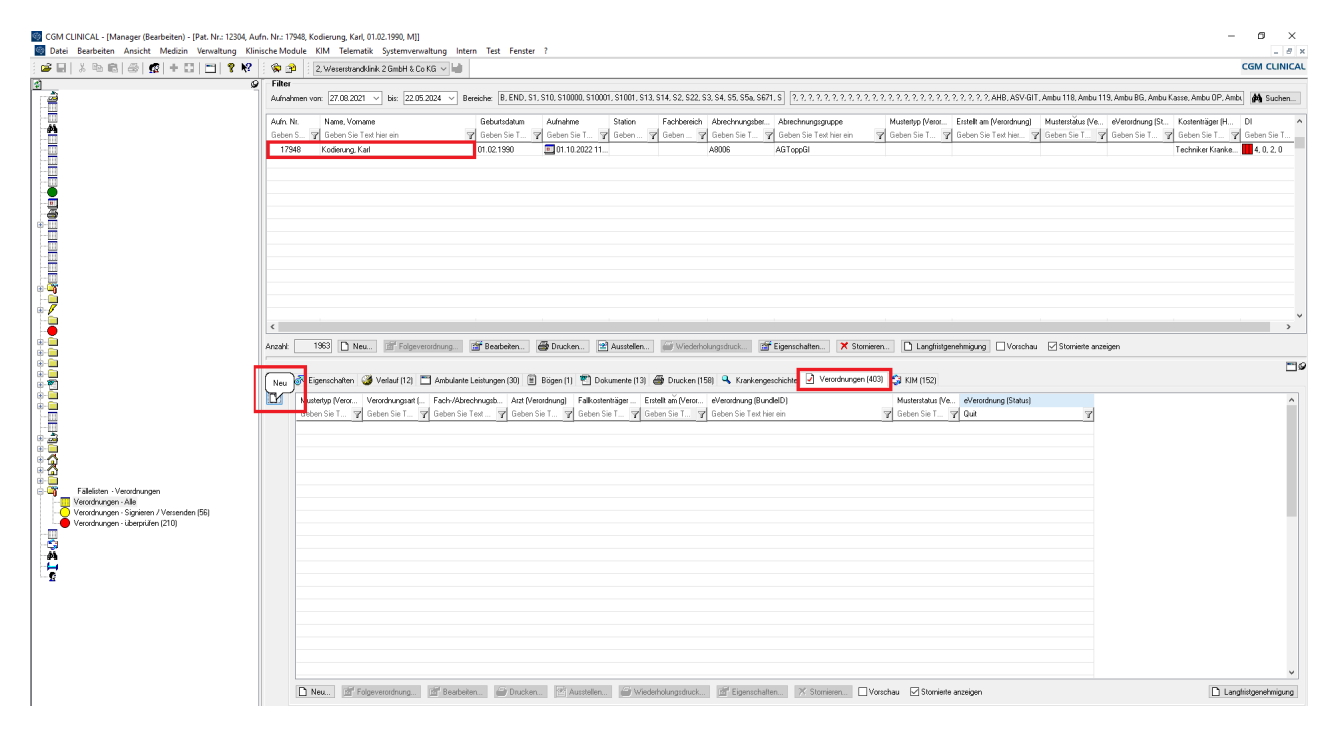

# 7.2 Auswahl des eRezept (für Verschreibungspflichtige Arzneimittel)

| deretar     | Nama                                                                    |
|-------------|-------------------------------------------------------------------------|
| during 1    | Ashaite milikink aitsbarchaininen                                       |
| Vuoter 2    | Verordnung von Krankenbausbehandt ing                                   |
| duritar 4   | Verordnung einer Krankenheförderung                                     |
| Muster 5    | Abrechnungsschein                                                       |
| duster 6    | (beweix rot                                                             |
| Muster 10   | Überweisungsschein für in vitro-diagnostische Auftragsleistungen        |
| Vuster 10   | Übesweisung für Laboratoriumsuntersuchungen als Auftragsleistung        |
| Muster 10A  | Überweisungsschein für Laboratoriumsuntersuchungen als Auftragsleistung |
| Muster 12   | Verordnung häuslicher Krankenpflege                                     |
| Muster 13   | Heimittelverordnung                                                     |
| duster 16   | Repent                                                                  |
| Muster E16A | eflezept                                                                |
| NUSTET 19   | Noral-Vetreungsschen                                                    |
| Muster 20   | Maßnahmen zur stuferweise Wiedereingliederung in das Erwebsleben        |
| Muster 21   | Ätztliche Bescheinigung für den Bezug von Krankengeld bei Erkrankung e  |
| Muster 26   | Verordnung Soziotherapie gemäß § 37a SGB V                              |
|             | California California and California Control Control Control Statements |
| Hinwaira    |                                                                         |
| muterie     |                                                                         |
|             | ^                                                                       |
|             |                                                                         |
|             | v                                                                       |
|             |                                                                         |

# 7.3 Übersicht und Pflichteingaben im eRezept-Verordnungsmodul

| spt                                       |                                                |                               |               |          |               |                               |                                     |  |
|-------------------------------------------|------------------------------------------------|-------------------------------|---------------|----------|---------------|-------------------------------|-------------------------------------|--|
| W                                         |                                                |                               |               |          |               |                               | Vorschau                            |  |
| sich: Topp-Glücklich / KV Dr. Topp \      | Arzt: Fränkfürter, Amold, 83838220 V           | 1                             |               |          | Kostenträger: | Techniker Krankenkasse [10] ~ |                                     |  |
|                                           |                                                |                               |               |          |               |                               |                                     |  |
| füllhilfe                                 |                                                |                               |               |          |               |                               |                                     |  |
| zeichnung                                 | F2N Darechungtom                               | Dosteranweisung Dj            | Abgabehirweis | Aut Idem | Arzneiart     | Jrucken Status (eVerordnung)  |                                     |  |
| Neu X Löschen 🔶 Oben<br>rordnung Mehrfach | Unten Gelöschte anzeigen                       |                               |               |          |               | 3                             |                                     |  |
| zneiart Freitest oder PZN                 | <ul> <li>Gebührart: Gebührpflichtig</li> </ul> | <ul> <li>✓ □ noctu</li> </ul> |               |          |               |                               |                                     |  |
| znec i                                    |                                                |                               |               |          |               | Autidem                       | Keine Seitenbeschreibung vorhanden. |  |
| 2N:                                       | Medikamentensuche - itap 🗹 D                   | ucken                         |               |          |               |                               |                                     |  |
| arreichungsform:                          |                                                |                               |               |          |               |                               |                                     |  |
| osieranweisung:                           |                                                |                               |               |          |               | ,                             |                                     |  |
| ogabehirweis:                             |                                                |                               |               |          |               | ~<br>~                        |                                     |  |
| Unfall<br>Jusseker Jusies of Tarr         | Patish                                         |                               |               |          |               | 22 Custon                     |                                     |  |
| 101                                       | control.                                       |                               |               |          |               | prod docatest.                |                                     |  |
| weise / Fehler:                           |                                                |                               |               |          |               |                               |                                     |  |
|                                           |                                                |                               |               |          |               |                               | -                                   |  |
|                                           |                                                |                               |               |          |               |                               |                                     |  |
|                                           |                                                |                               |               |          |               |                               |                                     |  |
|                                           |                                                |                               |               |          |               |                               |                                     |  |
|                                           |                                                |                               |               |          |               |                               |                                     |  |
|                                           |                                                |                               |               |          |               |                               | 22 Z 0/0 X X Z                      |  |
|                                           |                                                |                               |               |          |               |                               |                                     |  |

# 7.4 Übersicht über alle Rezeptinstanzen durch die "Ausfüllhilfe" und der Eingabevorschau

| rordnung - [Rezept - [Pat. Nr.:12304, Aufn. Nr.: 17948, Kodierung, Karl, 01.02.1990, M]]                                                                                                    | - × ×                                                                                                    |
|----------------------------------------------------------------------------------------------------|----------------------------------------------------------------------------------------------------|
| Recept                                                                                                    | Vorschau                                                                                                    |
| Azzl/Kostenträger<br>Bereich Topp-Glücklich / KV Dr. Topp 🗸 Azt: Fränkfulter, Amold, 33838220 🗸 🛐 Kostenträger: Techniker Kankerkasse [10] 🗸                                                                                                    |                                                                                                    |
| Ausfülhäre                                                                                                    |                                                                                                    |
| Bezeichnung PZN Dareichungstom Dosiersnweisung Di Abgabehinweis Auflidem Atzneiset Drucken Status (eVerordnung)                                                                                                    |                                                                                                    |
| Ibuproten 400mg     morgens und zur Nacht Nein     Nein     Freitest oder PZN Ja     nicht definiert                                                                                                    |                                                                                                    |
| Dimeprazel 40mg 1-0-00 Nein Vor der Mahbeit Nein Freitext oder PZN Ja nicht definiet                                                                                                    |                                                                                                    |
| Sunatgkan 1A Phar 50mg / 12 S1 N3 04/212550 TA8 Nen Mit viel Fluitsigkeit Ja Freitext oder F27N Ja moht definiet     Characteristic Control Control Contr |                                                                                                    |
| Anzeige der Anzahl der Anzeige der Anzahl der      Mehrfachverordnungen*                                                                                                    | Ausdruck zur Einlösung Ihres E-Rezeptes                                                                                                    |
|                                                                                                    | For parameters and the second second  |
| • • • • • • • • • • • • • • • • • • •                                                                                                    | wugshtfi inn<br>Arnold Fränkfürter<br>22.05.2024                                                                                                    |
| Neu X Löschen 🛧 Oben 🗣 Unten 🗋 Gelöschte anzeigen                                                                                                    | KV Dr. TOPP-GLUCKLICH<br>0251/111111-1-adr                                                                                                    |
| Verondhung Mehrlach                                                                                                    | S CALMENTARIA BALLER                                                                                                    |
| Azzreisat: Freitest oder FZN 🗸 Gebührpflichtig 🗸 🗋 noctu                                                                                                    |                                                                                                    |
| Arznei 1 Sumetinplan 1A Phar 50mg / 12 SI N3                                                                                                    |                                                                                                    |
| P2% B421250 X Metkamedenuzhe / a V Dacken                                                                                                    | Freitextverordnung                                                                                                    |
| Device sectors Table                                                                                                    | Start Start Ix Ibuproten 400mg morgens Start Start Start Start 40mg 1-0-0-0                                                                                                    |
|                                                                                                    |                                                                                                    |
|                                                                                                    |                                                                                                    |
| Algabetinnes: Mt Vel Rissilet                                                                                                    | 1x Sumatriptan 1A Phar 50mg /<br>12 St H3<br>54 Part (04212550 Rein Austausch                                                                                                    |
| Unladi<br>Unsche keine V Tag Belietz // Bulietz                                                                                                    | Development of the second second seco |
| Hinweise / Fehler:                                                                                                    |                                                                                                    |
| Hinweis: Ein Ausdruck einer elektronischen Verordnung ist nur möglich, wenn die Rezeptinstanz im Status versendet ist.<br>Hinweis: Das Medikament 'Sumatriptan 1A Phar 50mg' ist unvollständig. Die Dosieranweisung ist ungültig.                                                                                                    |                                                                                                    |
|                                                                                                    |                                                                                                    |
|                                                                                                    |                                                                                                    |
|                                                                                                    |                                                                                                    |
|                                                                                                    | Circles Vender Ottebuild Constant of Austriles of Hermiters                                                                                                    |

# 7.5 Nach dem Versand - Anzeige im Clinical Manager

| Ba 📾 🧟 + 🖬 🗂 📍 🕅                                                                                                | 🌾 🖗               | 2, Wesenstram                                                                                                    | ndklinik 2 GmbH & Co KG 🗸                                                                                                    |                                                                                                    |                                                                                                    |                                                                                                    |                                                                                                    |                                                                                                    |                                                                                                    |                                                                                                    |                                                                              |                                                                                                    | c                                                                                                    | CGM CLIN                                                |
|----------------------------------------------------------------------------------------------------|-------------------|----------------------------------------------------------------------------------------------------|----------------------------------------------------------------------------------------------------|----------------------------------------------------------------------------------------------------|----------------------------------------------------------------------------------------------------|----------------------------------------------------------------------------------------------------|----------------------------------------------------------------------------------------------------|----------------------------------------------------------------------------------------------------|----------------------------------------------------------------------------------------------------|----------------------------------------------------------------------------------------------------|------------------------------------------------------------------------------|----------------------------------------------------------------------------------------------------|----------------------------------------------------------------------------------------------------|---------------------------------------------------------|
| ŝ                                                                                                    | 9 Filter          |                                                                                                    |                                                                                                    |                                                                                                    |                                                                                                    |                                                                                                    |                                                                                                    |                                                                                                    |                                                                                                    |                                                                                                    |                                                                              |                                                                                                    |                                                                                                    |                                                         |
|                                                                                                    | Aufmahm           | en von: 27.08.20                                                                                                    | 121 v bis: 22.05.2024 v                                                                                                    | Bereiche: B. END, S                                                                                                    | 51, S10, S10000, S1                                                                                                    | 0001, \$1001, \$13, \$1                                                                                                    | 14, S2, S22, S3, S4, S5, S5a, S6                                                                                                    | 71. \$ 7. 7. 7. 7. 7.                                                                                                    |                                                                                                    | 2, 2, 2, 2, 2, 2, 2, 2, 2, AHB, J                                                                              | SV-GIT, Ambu 118,                                                            | Ambu 119, Ambu BG, Am                                                                                   | bu Kasse, Ambu OP, Ambu                                                                                                    | Suche                                                   |
|                                                                                                    | Aufo Ni           | Name, Vor                                                                                                    | name                                                                                                    | Gebutsdatum                                                                                                    | Aufnahme                                                                                                    | Station F                                                                                                    | Fachbereich Abrechnungsber                                                                                                    | Abrechnungsgru                                                                                                    | icce Musterius                                                                                                    | Veror. Erstellt am (Veror                                                                                      | nuna) Musterstäh                                                             | us IVe eVerordnung IS                                                                                   | it Kostenträger (H                                                                                                    | DI                                                      |
|                                                                                                    | Geben S           | 🛛 🍞 Geben Sie                                                                                                    | Text hier ein                                                                                                    | 😵 Geben Sie T                                                                                                    | 😙 Geben Sie T                                                                                                    | 7 Geben 7 0                                                                                                    | Geben                                                                                                    | 🖌 Geben Sie Text                                                                                                    | hierein <table-cell> 🛛 Geben Si</table-cell>                                                                                                    | T 🍞 Geben Sie Text h                                                                                           | er                                                                           | T 💡 Geben Sie T                                                                                         | 💡 Geben Sie T 🍸                                                                                                    | Geben Sie 1                                             |
|                                                                                                    | 17948             | B Kodierung, I                                                                                                    | Karl                                                                                                    | 01.02.1990                                                                                                    | 01.10.2022                                                                                                    | 11                                                                                                    | A8006                                                                                                    | AGToppGI                                                                                                    | Muster E1                                                                                                    | A 23.04.2024 15:40                                                                                             | Vorbereitet                                                                  | 7                                                                                                    | N Techniker Kranke                                                                                                    | 4, 0, 2, 0                                              |
|                                                                                                    |                   |                                                                                                    |                                                                                                    |                                                                                                    |                                                                                                    |                                                                                                    |                                                                                                    |                                                                                                    |                                                                                                    |                                                                                                    |                                                                              |                                                                                                    |                                                                                                    |                                                         |
|                                                                                                    |                   |                                                                                                    |                                                                                                    |                                                                                                    |                                                                                                    |                                                                                                    |                                                                                                    |                                                                                                    |                                                                                                    |                                                                                                    |                                                                              |                                                                                                    |                                                                                                    |                                                         |
|                                                                                                    |                   |                                                                                                    |                                                                                                    |                                                                                                    |                                                                                                    |                                                                                                    |                                                                                                    |                                                                                                    |                                                                                                    |                                                                                                    |                                                                              |                                                                                                    |                                                                                                    |                                                         |
|                                                                                                    |                   |                                                                                                    |                                                                                                    |                                                                                                    |                                                                                                    |                                                                                                    |                                                                                                    |                                                                                                    |                                                                                                    |                                                                                                    |                                                                              |                                                                                                    |                                                                                                    |                                                         |
|                                                                                                    |                   |                                                                                                    |                                                                                                    |                                                                                                    |                                                                                                    |                                                                                                    |                                                                                                    |                                                                                                    |                                                                                                    |                                                                                                    |                                                                              |                                                                                                    |                                                                                                    |                                                         |
|                                                                                                    |                   |                                                                                                    |                                                                                                    |                                                                                                    |                                                                                                    |                                                                                                    |                                                                                                    |                                                                                                    |                                                                                                    |                                                                                                    |                                                                              |                                                                                                    |                                                                                                    |                                                         |
|                                                                                                    |                   |                                                                                                    |                                                                                                    |                                                                                                    |                                                                                                    |                                                                                                    |                                                                                                    |                                                                                                    |                                                                                                    |                                                                                                    |                                                                              |                                                                                                    |                                                                                                    |                                                         |
|                                                                                                    |                   |                                                                                                    |                                                                                                    |                                                                                                    |                                                                                                    |                                                                                                    |                                                                                                    |                                                                                                    |                                                                                                    |                                                                                                    |                                                                              |                                                                                                    |                                                                                                    |                                                         |
|                                                                                                    |                   |                                                                                                    |                                                                                                    |                                                                                                    |                                                                                                    |                                                                                                    |                                                                                                    |                                                                                                    |                                                                                                    |                                                                                                    |                                                                              |                                                                                                    |                                                                                                    |                                                         |
|                                                                                                    |                   |                                                                                                    |                                                                                                    |                                                                                                    |                                                                                                    |                                                                                                    |                                                                                                    |                                                                                                    |                                                                                                    |                                                                                                    |                                                                              |                                                                                                    |                                                                                                    |                                                         |
|                                                                                                    |                   |                                                                                                    |                                                                                                    |                                                                                                    |                                                                                                    |                                                                                                    |                                                                                                    |                                                                                                    |                                                                                                    |                                                                                                    |                                                                              |                                                                                                    |                                                                                                    |                                                         |
|                                                                                                    |                   |                                                                                                    |                                                                                                    |                                                                                                    |                                                                                                    |                                                                                                    |                                                                                                    |                                                                                                    |                                                                                                    |                                                                                                    |                                                                              |                                                                                                    |                                                                                                    | _                                                       |
|                                                                                                    | <                 |                                                                                                    |                                                                                                    |                                                                                                    |                                                                                                    |                                                                                                    |                                                                                                    |                                                                                                    |                                                                                                    |                                                                                                    |                                                                              |                                                                                                    |                                                                                                    |                                                         |
|                                                                                                    | <                 |                                                                                                    | 1.000                                                                                                    |                                                                                                    |                                                                                                    | -                                                                                                    |                                                                                                    |                                                                                                    |                                                                                                    |                                                                                                    | -                                                                            |                                                                                                    | -                                                                                                    |                                                         |
|                                                                                                    | <<br>Anzahi:      | 1964 🗋 N                                                                                                    | leu 🖆 Folgeverordnung                                                                                                    | 🚰 Bearbeiten                                                                                                    | 🖨 Drucken                                                                                                    | 😤 Ausstellen (                                                                                                    | 🗃 Wiederholungsdruck 👔                                                                                                    | Éigenschaften                                                                                                    | 🗙 Stornieren                                                                                                    | engfristgenehmigung 🗌 V                                                                                        | orschau 🗹 Stornie                                                            | erte anzeigen                                                                                           | versendet                                                                                                    |                                                         |
|                                                                                                    | <<br>Anzaht       | 1964 🗋 N                                                                                                    | leu) 🖆 Folgeverordnung                                                                                                    | 💣 Bearbeiten                                                                                                    | 🖨 Drucken                                                                                                    | Ausstellen                                                                                                    | Wiederholungsdruck                                                                                                    | FEigenschaften                                                                                                    | 🗙 Stornieren                                                                                                    | engfristgenehmigung                                                                                            | orschau 🗹 Stornie                                                            | erte anzeigen                                                                                           | versendet:<br>Ibuprofen 400mg                                                                                                    |                                                         |
|                                                                                                    | <<br>Anzahi:      | 1964 🗋 N                                                                                                    | leu 📑 Folgeverordnung<br>🎯 Verlauf (12) 🛅 Ambi.                                                                                                    | 😭 Bearbeiten                                                                                                    | 🗃 Drucken                                                                                                    | 🖹 Ausstellen 👔                                                                                                    | Wiederholungsdruck                                                                                                    | f Eigenschalten                                                                                                    | X Stornieren                                                                                                    | angfristgenehmigung V                                                                                          | orschau 🗹 Stornie                                                            | erte anzeigen                                                                                           | versendet:<br>Ibuproten 400mg<br>Omeprazol 40mg<br>Sumatriptan 1A Pha                                                                                                    | ar 50mg                                                 |
|                                                                                                    | <<br>Anzaht       | 1964 🗋 N                                                                                                    | leu 🖆 Folgeverordnung                                                                                                    | iante Leistungen (30)                                                                                                    | Bögen (1) 🐑 I                                                                                                    | Ausstellen                                                                                                    | Wiederholungsdruck                                                                                                    | if Eigenschaften<br>veschichte 🕑 Ver                                                                                                    | X Stornieren                                                                                                    | engfristgenehmigung V                                                                                          | orschau 🗹 Storrie<br>Details Mesonin                                         | ete anzeigen<br>Musterstatus (Verordnur                                                                 | versendet:<br>Ibuptofen 400mg<br>Omeprazol 40mg<br>Sumatiptan 1A Phan<br>Topiramat 1A Phan<br>Topiramat 1A Phann                                                                                                    | w 50mg<br>na 100mg<br>na 100mg                          |
|                                                                                                    | <<br>Anzaht       | 1964 🗋 N<br>Reigenschaften<br>Mustertyp (Veror<br>Geben Sie L 🕫                                                                                                    | leu If Folgeverordnung<br>Verlauf (12) I Ambu<br>Verordnungsat (Verordn<br>Z Geban Sie Test hier ein 13                                                                                                    | iante Leistungen (30)                                                                                                    | Bögen (1) 🐑 (                                                                                                    | Ausstellen                                                                                                    | Wiederholungsdruck.                                                                                                    | if Eigenschaften<br>eschichte 🕑 Ver<br>indnung)                                                                                                    | X Storrieren L<br>tordnungen Si KiM<br>Erstellt am Verordnungi<br>Geben Sie Test h.                                                                                                    | engfristgenehmigung V<br>152)<br>eVerordnung (BundlelD)<br>Geben Sie Text hier V                               | Details (Vecordn                                                             | este anzeigen<br>Musterstatus (Verordnur<br>Geben Sie Test hier                                         | versendet:<br>Ibuprofen 400mg<br>Omeprazol 40mg<br>Sumatriptan 1A Phar<br>Topiramat 1A Pharm<br>Topiramat 1A Pharm<br>Topiramat 1A Pharm                                                                                                    | nr 50mg<br>na 100mg<br>na 100mg<br>na 100mg             |
|                                                                                                    | Anzahk            | 1964 🗋 N<br>R Eigenschaften<br>Mustertyp (Veror<br>Geben Sie T                                                                                                    | eu III Folgeverordnung<br>Verlaut (12) II Ambr.<br>Verordnungsart (Verordn<br>Geben Sie Test hier ein G                                                                                                    | ante Leistungen (30)                                                                                                    | Bögen (1) Bögen (1) (1) Bögen (1) Bögen (1) B | Ausstellen  Dokumente (13) Act (Veroidnung) Geben Sie Test hi Bauemann, Marok                                                                                                    | Wiederholungsdruck Drucken (158) Karnkeng Falkosterhörger (Ven Geben Sie Technike                                                                                                    | F Eigenschaften<br>reschichte Ver<br>rdnung)<br>rin 1<br>rse (101575519)                                                                                                    | X Storrieren                                                                                                    | engfristgenehmigung V<br>152)<br>eVerorchung (BundlelD)<br>Geben Sie Text hier V                               | Details (Verordn<br>Geben Sie T                                              | erte anzeigen<br>Musterstatus (Verordnur<br>Geben Sie Text hier                                         | versendet:<br>Ibuproten 400mg<br>Omeprazol 400mg<br>Sumatiptan 1A Pharm<br>Topiramat 1A Pharm<br>Topiramat 1A Pharm<br>Topiramat 1A Pharm                                                                                                    | ar 50mg<br>na 100mg<br>na 100mg<br>na 100mg<br>na 100mg |
|                                                                                                    | <                 | 1964 N<br>Rigenschaften<br>Mustertyp (Veror.<br>Geben Sie T                                                                                                    | eu III Folgeverordnung<br>Verlauf (12) 📑 Ambr.<br>Verordnungsaft (Verordn<br>Z Geben Sie Test hier ein 🤋                                                                                                    | iante Leistungen (30) (<br>Fach-/Abrechnugsberr<br>Geben Sie Test hier ei<br>Tepp-Glücklich / KV Dr                                                                 | Bögen (1) 🐑 (<br>eich (Verordnung)<br>n Topp-Gkicklich<br>, Topp-Gkicklich                                                                                                    | Ausstellen                                                                                                    | Wiederholungsdruck Drucken (158) Krenkeng Falkosterträger (Ven Falkosterträger (Ven Falkosterkerkon Techniker Krenkerkon Technike Krenkerkon Technike Technike Technike Techni | F Eigenschaften<br>eschichte Ver<br>adnung)<br>in 1<br>sse (101575519)<br>se (101575519)                                                                                                    | Storrieren     Storrieren     KIM     Extelt am Verordnung     Geben Sie Text hi     O1.07.2024 11:52     22 05:2024 11:52                                                                                                    | engfristgenehmigung V<br>152)<br>eVerordnung (BundlelD)<br>Geben Sie Text hier V<br>160 000 226 336 963 32     | Details (Verordn<br>Geben Sie T                                              | este anzeigen<br>Musterstatus (Verordnur<br>Geben Sie Text hier<br>Angelegt<br>Anzeitezt                | versendet:<br>Ibupsolen 400mg<br>Omspraceol 40mg<br>Sumatriptan 1A Phae<br>Topiramet 1A Phaem<br>Topiramet 1A Phaem<br>Topiramet 1A Phaem<br>Topiramet 1A Phaem                                                                                                    | nr 50mg<br>na 100mg<br>na 100mg<br>na 100mg<br>na 100mg |
|                                                                                                    | <                 | 1964 N N<br>Eigenschaften<br>Mustertyp (Veror<br>Geben Sie T W<br>Muster 21<br>Muster E16A<br>Muster 1                                                                                                    | ex III Folgeverordnung Verlauf (12) II Ambr. Verordnungsat (Verordn) Geben Sie Test hier ein 3 Esttbescheinigung                                                                                                    | ante Leistungen (30)<br>Fach-/Abrechnugsberr<br>Geben Sie Text hier ei<br>Topp-Glücklich / KV Di<br>Topp-Glücklich / KV Di                                          | Bögen (1) 🐑 (<br>eich (Verordnung)<br>n Topp-Gilicklich<br>r. Topp-Gilicklich<br>, Topp-Gilicklich                                                                                                    | Ausstellen  Att (Verordnung)  Coben Sie Test hi Bauemann, Margit Fräcklitter, Amold                                                                                                    | Wiederholungsdruck  Drucken (158) Folkosterhöger (Vers Geben Sin Teel here Techniker Krankerke Techniker Krankerke Techniker Krankerke                                                                                                    | Eigenschaften     eschichte     Ver     von     von   | X Storrieren     L     Codrungen     Stat     Erstelt am (Verordnung)     Geben Sie Text hi     20 6 2024 11:52     22 05 2024 11:25     22 05 2024 11:25     22 05 2024 11:54                                                                                                    | engfristgenehmigung V<br>152)<br>eVerordnung (BundlelD)<br>Geben Sie Test hier V<br>160 000 226 336 963 32     | Details (Vesordin<br>Geben Sie T                                             | ette anzeigen<br>Musterstatus (Verordnur<br>Geben Sie Test trier<br>Angelegt<br>Angelegt<br>Vochereitet | versendet:<br>lbuprofen 400mg<br>Omspraced 40mg<br>Sumatiphan 1A Pham<br>Topiramet 1A Pham<br>Topiramet 1A Pham<br>Topiramet 1A Pham                                                                                                    | n 50mg<br>na 100mg<br>na 100mg<br>na 100mg<br>na 100mg  |
|                                                                                                    | Ancoht            | 1964 N<br>Rigenschaften<br>Mustertyp (Veror<br>Gebern Sie T W<br>Muster 21<br>Muster 21 SA<br>Muster 1                                                                                                    | ex Polgeverordnung<br>Verlauf (12)  Ambu<br>Verordnungsaft (Verordn<br>Geben Sie Text hier ein 19<br>Estbescheinigung                                                                                                    | Ante Leistungen (30)<br>Fach-/Abrechnugsber<br>Geben Sie Test hier ei<br>Topp-Glücklich / KV D<br>Topp-Glücklich / KV D                                             | Biggen [1]  Biggen [1]  In chap-Gkicklich Topp-Gkicklich Topp-Gkicklich                                                                                                    | Ausstellen  Dokumente (13)  Act (Veroidnung)  Geben Sie Test hi  Bauemarn, Margit  Fränkfuter, Arnold  Fränkfuter, Annold                                                                                                    | Wiederholungsdruck Drucken (158) Falkosterhäger (Ver<br>Geben Sie Teel hieren Geben Sie Teel hieren Techniker Krankenka Geben Krankenka                                                                                                    | Eigenschalten                                                                                                    | X         Storriesen         L           cordnungen         Si KIM           Esstellt am Üverordnungi         Geben Sin Erstellt           Z         Geben Sin Erstellt           01.07.2024 11:52         22.05.2024 11:52           23.04.2024 15:41         23.04.2024 15:41                                                                                                    | angfilitgenehmigung V<br>152)<br>eVerordrung (BundelD)<br>Geben Sie Text hier X<br>160 000 226 336 563 32      | Details (Verondin<br>Geben Sie T                                             | ete anzeigen<br>Musterstatus (Verordnur<br>Geben Sie Test hier<br>Angelegt<br>Vodereiket                | vessendet<br>Bupusolen 400mg<br>Omspezzel 40mg<br>Topiama IA Pharm<br>Topiama IA Pharm<br>Topiama IA Pharm<br>Topiama IA Pharm<br>Topiama IA Pharm                                                                                                    | ar 50mg<br>na 100mg<br>na 100mg<br>na 100mg             |
|                                                                                                    | Ancohi            | 1964 N N<br>Eigenschaften<br>Mustertyp (Veror<br>Geben Sie T 19<br>Muster 21<br>Muster 21<br>Muster 1                                                                                                    | Veseul [12] C Ambo<br>Veseul [12] Ambo<br>Vecrodrungsat (Verodru<br>Geben Sie Text hier ein<br>Eistbescheinigung                                                                                                    | Ante Leistungen (30)<br>Fach-/Abrechnupsber<br>Geben Sie Test hier ei<br>Topp-Glücklich / KV Dr<br>Topp-Glücklich / KV Dr                                           | Drucken Bögen (1)  Drucken Bögen (1)  Drucken Copp-Glücklich Topp-Glücklich Topp-Glücklich                                                                                                    | Ausstellen  Act (Vesochung)  Geben Sie Test hi Bauermarn, Margi Fränkfütter, Amold  Fränkfütter, Amold                                                                                                    | Wiederheitungsduuck.     Stucken (158)     Calkostenköger (Ver<br>Geben Sie Teet her o<br>Techniker Karkerka<br>Techniker Karkerka                                                                                                    | Eigenschalten                                                                                                    | X Stomieren         L           vordnungen         Skilk           Esstelt am (Verordnung)         Geben Sin Test Hu           V Geben Sin Test Hu         V           01.07.20241152         22.05.30241152           23.04.20241541         23.04.20241541                                                                                                    | angfilitigenehmigung V<br>152)<br>eVerordrung (BundelD)<br>Geben Sie Text hier V<br>160 000 226 556 963 32     | Details (Verordn.<br>Geben Sie T                                             | ette anzeigen<br>Musterstatus (Verordnur<br>Geben Sie Test hier<br>Angelegt<br>Angelegt<br>Vorbereitet  | Vessendet<br>Ibuprofen 400eg<br>Omspræcol 40eg<br>Sumatiptan 1A Pham<br>Topisamet 1A Pham<br>Topisamet 1A Pham<br>Topisamet 1A Pham                                                                                                    | w 50mg<br>na 100mg<br>na 100mg<br>na 100mg<br>na 100mg  |
| n Seder - Verondrungen                                                                                          | Ancohi            | 1964 N N<br>Eigenschaften<br>Mustertyp (Veror<br>Geben Sie T W<br>Muster 21<br>Muster 21<br>Muster 1                                                                                                    | ex If Folgeverordnung<br>Velaul [12]  Ambu<br>Verordnungsat (Verordn<br>Geben Sie Text her ein )<br>Erstbescheinigung                                                                                                    | Inter Leistungen (30) (<br>Fach-/Abrechnugsber<br>Beben Sie Text hier ei<br>Topp-Gläcklich / KV Di<br>Topp-Gläcklich / KV Di                                        | Drucken      Bögen (1)      Drucken      Bögen (1)      Drucken      Topp-Glücklich      Topp-Glücklich                                                                                                    | Ausstellen                                                                                                    | Wiederhelungsduck     Ducken (158)     Palkoterköger (Ven         Fälkoterköger (Ven         Fälk  | Eigenschalten<br>eschichte Ver<br>indnung)<br>in 525519<br>see (101575519)<br>see (101575519)<br>see (101575519)                                                                                                    | X Stomissen         L           codhungen         Si KIM           Estell am Örendhungi         Geben Sie Test hi.           Y Geben Sie Test hi.         Y           01.07.2024 11:52         22.05.2024 11:25           23.04.2024 15:41                                                                                                    | angfriitgenehmigung V<br>152)<br>eVerordnung (BundlelD)<br>Geben Sie Test hier. Y<br>160 000 226 336 963 32    | Details (Veronin.<br>Geben Sie T. Y<br>Ibugroten 400mg                       | ette anzeigen<br>Musterstatus (Verordnur<br>Geben Sie Test Hier<br>Angelegt<br>Vorbereitet              | Vestendet<br>Bugstelen 400mg<br>Omspracel 40mg<br>Sumatigen 1A Phar<br>Topisamat 1A Pharm<br>Topisamat 1A Pharm<br>Topisamat 1A Pharm                                                                                                    | ar 50mg<br>na 100mg<br>na 100mg<br>na 100mg<br>na 100mg |
| en Seder-Veochungen<br>agen - Ale (1964)                                                                        | <                 | 1964 N N<br>Eigenschaften<br>Mustertyp (Vercr<br>Geben Sie T 19<br>Muster 21<br>Muster 21<br>Muster 1                                                                                                    | eu If Folgeverordnung<br>Verlauf (12) T Anb.<br>Verordnungsaft (Verordnu<br>Geben Sie Text hier ein 19<br>Erstbescheinigung                                                                                                    | ante Leistungen (30) (<br>Fach-Abrechnupber<br>Geben Sie Test iher ein<br>Topp-Gläcklich / KV Dr<br>Topp-Gläcklich / KV Dr                                          | Drucken      Bögen (1)     Drucken      Bögen (1)     Topp Glücklich     Topp Glücklich                                                                                                    | Ausstellen                                                                                                    | Wederholungsduck     Ducken (158)     Ducken (158)     Fallosterräger     Technike Karkerka     Technike Karkerka     Technike Karkerka                                                                                                    | Figenschalten      eschichte      Ver     ver     ver | X Stomeron. L L<br>cordnungen SKIM<br>Exstell am (Verordnung)<br>Greben Sie Teel H. Y<br>10.07.2224 11:52<br>22.06.2024 11:52<br>23.04.2024 15:41                                                                                                    | angfrititgenehmigung V<br>152)<br>eVerordnung (BundelD)<br>Geben Sie Test hier – V<br>160.000 226: 336: 963 32 | orschau 🔽 Storrie<br>Details (Vecordn.<br>Geben Sie T. 🝸<br>(Buprolen 400mg. | ete anzeigen<br>Musterstatus (Verordnur<br>Geben Sis Test hier<br>Angelegt<br>Angelegt<br>Vorberehet    | versendet:<br>Ibupolen 400mg<br>Omspræd 40mg<br>Sumatpipen 1A Phar<br>Topisamet 1A Pharm<br>Topisamet 1A Pharm<br>Topisamet 1A Pharm                                                                                                    | ar 50mg<br>na 100mg<br>na 100mg<br>na 100mg             |
| n Seider - Verodnungen<br>open - Skei (1964)<br>open - Spranen (1965)                                           |                   | 1964 Nuter 1                                                                                                    | ee If Folgevenderung<br>Verlauf (12) — Ambo<br>Verordnungsaft (Verordnung<br>Geben Sie Text hier ein 19<br>Erstbescheinigung                                                                                                    | Ante Leistungen (30)<br>Fach-/Abrechnugsber<br>Geben Sis Tast hier ei<br>Topp-Gläcklich / KV Dr<br>Topp-Gläcklich / KV Dr                                           | Drucken      Biögen (1)     Disk (Verordnung)      Topp-Gkicklich      Topp-Gkicklich      Topp-Gkicklich                                                                                                    | Ausstellen                                                                                                    | Wiederholangsduck     Ducken (150)     Carlos      Austern     Gaban Sin Zahlerhager (Paul     Schneiter Kontherhag     Technike Kontherha     Technike Kontherha     Technike Kontherha                                                                                                    | Eigenschalten<br>eschichte ☑ Ver<br>inn II<br>sse (101575519)<br>sse (101575519)<br>sse (101575519)                                                                                                    | X Storrieren         □ L           cordnungen         S KIM           Estellt am Ñ/econdpunggi         Geben Sin Ersch in:           Ø Geben Sin Ersch in:         Ø           01.07.2024 11:52         22.06.3024 11:52           23.04.2024 15:41         23.04.2024 15:41                                                                                                    | angliitigenehmigung UV<br>152)<br>eVerordnung (BundelD)<br>Geben Sie Text hier 97<br>160 000 225: 536 963 92   | Details (Veroodn<br>Geben Sie T                                              | ete anzeigen<br>Musterstatus (Veroidnur<br>Gebon Sie Teet her<br>Angelegt<br>Angelegt<br>Vorbereket     | Vestendet<br>Bupden 400mg<br>Orgenzeal (Amy<br>Sumatplan IA Phan<br>Toptimal IA Phan<br>Toptimal IA Phan<br>Toptimal IA Phan<br>Toptimal IA Phan                                                                                                    | w 50mg<br>na 100mg<br>na 100mg<br>na 100mg              |
| n Sader - Verordnungen<br>ogen - Jack (1954)<br>ogen - Soman / Verenden (56)<br>ogen - Soman (21)               | <                 | 1964 N N<br>Figenschaften<br>Mustertyp (Vecc<br>Geben Sie T<br>Muster 21<br>Muster 21<br>Muster 1                                                                                                    | eu () Falgeverachung<br>Verlauf (2)  Ambo<br>Verachungsat (Verach<br>Gaben Sie Teit her ein )<br>Eistbeschwinigung                                                                                                    | Besteken     Ante Leistungen (30)     Fach-/Absechnugsber     Geben Sie Test ine i     Toope-Gikidek/ / XV D     Toope-Gikidek/ / XV D                              | Drucken                                                                                                    | Ausstellen                                                                                                    | Wiederholangsduck     Ducken (158)     Ducken (158)     Callosterhäge (Vere     Callosterhäge (Vere     Callosterhäge (Ve  | T Eigenschalten<br>reschichte Ver<br>richung)<br>in<br>see [101575519]<br>see [101575519]<br>see [101575519]                                                                                                    | X Storieren.         D. L           vordnungen         Statistikan fürsterdnungi           Einstellam fürsterdnungi         Geben Sim Terk H. w.           01.07.2324 1152         2205.30241152           23.04.2024 1154         23.04.2024 1154                                                                                                    | ngfinitgenehmigung UV<br>152)<br>e Verontrung (BundelD)<br>Geben Sie Tent hier<br>V 1680 000 226 536 665 32    | Deteils (Vecordn.<br>Geben Sie T. Y<br>Ibuprolen 400mg.                      | ete anzeigen<br>Musterstatus (Verordnur<br>Geben Sie Teet her<br>Angelegt<br>(Angelegt<br>Vorbereitet   | vettendet<br>Bugsden 400mg<br>Omperated 400mg<br>Stanastigan IA Pow<br>Togenand IA Pow<br>Togenand IA Pow<br>Togenand IA Pow<br>Togenand IA Pow                                                                                                    | ar 50mg<br>na 100mg<br>na 100mg<br>na 100mg             |
| n Seider - Verochungen<br>opm: Ale (1954)<br>opm: Spransfer<br>opm: - Verproten (210)                           |                   | 1964 N N<br>Eigenschaften<br>Mustertyp (Veror<br>Geben Sie T 19<br>Muster 21<br>Muster 21<br>Muster 1                                                                                                    | es () Fögerendhung<br>() Verlauf (12) () Anbo<br>Verdern Gart Forder och<br>Geben Sin Toot Her din (1)<br>Entbercheinigung                                                                                                    | iaff Beateken<br>iante Leistungen (30) (<br>Fach-/Abechnugsber<br>Geben Sis Test hier ei<br>Tesp-Glücklich / KV Dr<br>Tesp-Glücklich / KV Dr                        | Drucken  Bögen (1)  Drucken  Beich (Verordnung) n  Topp-Glücklich Topp-Glücklich                                                                                                    | Ausstellen                                                                                                    | Wederbelangsduck     Wederbelangsduck     Ducken [158]     Charlen (158)     Gaben Sie Toet her     Gaben Sie Toet her     Technike Konterbea     Technike Konterbea                                                                                                    | F Eigenscheitten     peschichte     P Ver     ver     ver     | X Storriseen         C) L           Vorduragen         Si Kim           Entelt an (Verschung)         Gebons Sin Tack           01.07.2024 1152         2205.0024 11.52           2205.0024 11.52         2204.2024 15.41                                                                                                    | angfinitgenetknigung UV<br>152)<br>eVerochung (Bundlel)<br>Geben Sie Test hier<br>160 000 226 556 963 32       | Details (Vecordin<br>Geben Sie T                                             | ette anzeigen<br>Musterstatus (Verodnum<br>Gebon Sie Toet hier<br>Angelegt<br>Angelegt<br>Vorbereihet   | vetrandet:<br>Bugsden 400mg<br>Organisation A AP<br>Toptamid IA Pharm<br>Toptamid IA Pharm<br>Toptamid IA Pharm<br>Toptamid IA Pharm                                                                                                    | ar 50mg<br>na 100m<br>na 100m<br>na 100m                |
| i Seider-Verodrungen<br>gen - Xel (1941)<br>gen - Sopriere / Versenden (56)<br>gen - Usepulen (20)              | <                 | 1964 N N<br>Eigenschaften<br>Musterkyp (Verse<br>Geben Sie T W<br>Muster 21<br>Muster 21<br>Muster 21<br>Muster 1                                                                                                    | es ) If Folgerenstrung<br>Verstart [12] — Antho<br>Verschargust (Versch<br>Gaben Sin Fact Iber on<br>Entbescheinigung                                                                                                    | Besteken     Ante Leiskungen (30)      Fest-Nöheschnungstein     Geben Sie Test trei     Tospe Gläcklich / KV D     Tospe Gläcklich / KV D                          | Drucken      Bögen (1)      bögen (1)      Top-Glücklich      Top-Glücklich      Top-Glücklich                                                                                                    | Ausstellen                                                                                                    | Wederklangsbuck     Docken [158]     Societaria (158)     Societaria (158)     Docken [158]     Technie Konkenka     Technie Konkenka     Technie Konkenka                                                                                                    | Eigenschalten     reschüchte     Vet     vidnung)     in     sse (101575519)     sse (101575519)                                                                                                    | ▼ Storrisen         □         □         □         □         □         □         □         □         □         □         □         □         □         □         □         □         □         □         □         □         □         □         □         □         □         □         □         □         □         □         □         □         □         □         □         □         □         □         □         □         □         □         □         □         □         □         □         □         □         □         □         □         □         □         □         □         □         □         □         □         □         □         □         □         □         □         □         □         □         □         □         □         □         □         □         □         □         □         □         □         □         □         □         □         □         □         □         □         □         □         □         □         □         □         □         □         □         □         □         □         □         □         □         □         □                                                                                                    | anglinisgenehmigung UV<br>152)<br>eVerordnung (Bundeld)<br>Geben Sie Tael Inic V<br>160 000 225 556 453 32     | orschau                                                                      | ete anzeigen<br>Musterstalus (Versichnu<br>Geben Sie Teet hier<br>Angelegt<br>Angelegt<br>Vechereiket   | Vestiendet<br>Biograden etiling<br>Sumaritan IA Physi<br>Toptiend IA Physi<br>Toptiend IA Physi<br>Toptiend IA Physi<br>Toptiend IA Physi<br>Toptiend IA Physi                                                                                                    | ar 50mg<br>na 100m<br>na 100m<br>na 100m                |
| en Seider Vanochungen<br>argen Jahr (1991)<br>argen - Uarptillen (210)                                          | <<br>Arcedri<br>C | 1964 Number 21<br>Mutetyp Verce<br>Mutetyp Verce<br>Mutet 21<br>Mutet 21<br>Mutet 10<br>Mutet 1                                                                                                    | teu () Fägerenschung<br>∰ Vester (12) ⊂ Anto<br>Verschungsst (Vescol)<br>Gesten Sin Torkin ein rij<br>Eintbeschningung                                                                                                    | Besteiten     Arte Leistungen (30)     Geden Sei Task here     Geden Sei Task here     Tege-Glücklich / KV Dr     Tege-Glücklich / KV Dr     Tege-Glücklich / KV Dr | Drucken  Bigen (1)  Image of the second second s   | Ausstellen                                                                                                    | Wederkangsteut.     Southern (158)     Onchern (158)     Subscher (158)     Fabricken Konnelson     Technie Konnelson     Technie Konnelson     Technie Konnelson                                                                                                    | Eigenschalten                                                                                                    | X Storrieren.         Image: Construction           Construction         Storrieren           Image: Construction         Construction           Image: Construction         Construction <td>angfinispenehmigung UV<br/>152)<br/>dericentung (BundelD)<br/>Geben Sie Tart hier V<br/>160 000 226 356 963 32</td> <td>Details (Verordn<br/>Geben Sie T</td> <td>ete anzeigen<br/>Musterstalus (Veroidnum<br/>Geben Sie Teet Her<br/>Angelegt<br/>Angelegt<br/>Vorbereitet</td> <td>vettendet:<br/>Bugden abng<br/>Sumstein A Reg<br/>Sumstein A Pear<br/>Tostend I A Pear<br/>Tostend I A Pear<br/>Tostend I A Pear<br/>Tostend I A Pear</td> <td>ar 50mg<br/>na 100m<br/>na 100m<br/>na 100m<br/>na 100m</td>                                                                                                    | angfinispenehmigung UV<br>152)<br>dericentung (BundelD)<br>Geben Sie Tart hier V<br>160 000 226 356 963 32     | Details (Verordn<br>Geben Sie T                                              | ete anzeigen<br>Musterstalus (Veroidnum<br>Geben Sie Teet Her<br>Angelegt<br>Angelegt<br>Vorbereitet    | vettendet:<br>Bugden abng<br>Sumstein A Reg<br>Sumstein A Pear<br>Tostend I A Pear<br>Tostend I A Pear<br>Tostend I A Pear<br>Tostend I A Pear                                                                                                    | ar 50mg<br>na 100m<br>na 100m<br>na 100m<br>na 100m     |
| en Seder-Veodrungen<br>ngen "Ale (1954)<br>ngen - Somen / Veranden (56)<br>ngen - Usepular (210)                |                   | 1964 N N<br>Segenschaten<br>Musterige Verce<br>Geben Sie T. 19<br>Muster 21<br>Muster 21<br>Muster 1                                                                                                    | ex ) If Folgerendning<br>If Vendungsaf (Vendu<br>Vendungsaf (Vendu<br>Gaten Sie Toel Ber on<br>Einbercheingung                                                                                                    | Arete Leistungen (30)     Fach /Abschnutgsber<br>Geten Sar tea there<br>Topp Glickklich / KV D/<br>Topp Glickklich / KV D/<br>Topp Glickklich / KV D/               | Drucken. Drucken. Dr | Ausstellen                                                                                                    | Wederkongschuck     Grucken (159)     Cauchen (159)     Cauchen (159)     Cauchen (159)     Cauchen (150)     Cauchen (150)     Cauch  | F Eigenschaften<br>eschichte ☑ Ver<br>indrung)<br>in<br>isse (101575519)<br>se (101575519)<br>se (101575519)                                                                                                    | X Storieren.         □         □         □         □         □         □         □         □         □         □         □         □         □         □         □         □         □         □         □         □         □         □         □         □         □         □         □         □         □         □         □         □         □         □         □         □         □         □         □         □         □         □         □         □         □         □         □         □         □         □         □         □         □         □         □         □         □         □         □         □         □         □         □         □         □         □         □         □         □         □         □         □         □         □         □         □         □         □         □         □         □         □         □         □         □         □         □         □         □         □         □         □         □         □         □         □         □         □         □         □         □         □         □         □         □         <                                                                                                    | angfinigenehmigung UV<br>152)<br>eVecardung (Bundelc)<br>Geben Ser Toot Incr Y<br>160:000 225 (36:65) 32       | Zrachau 🗹 Storrie<br>Detais (Vecordn<br>Geben Se T 🌱                         | ete anzeigen<br>Musterstatur (Vesondnum<br>Gebon Sie Tee her<br>Angelog<br>Angelog<br>Voberehet         | vettendet:<br>Directorated dong<br>Sumatplan IA Phom<br>Toperand IA Phom<br>Toperand IA Phom<br>Toperand IA Phom<br>Toperand IA Phom                                                                                                    | ar 50mg<br>na 100mg<br>na 100mg<br>na 100mg             |
| ten Sedar- Verschungen<br>angen - He (1984)<br>- Verschen (1961)<br>- Verschen (201)<br>- Verschen (201)        | <                 | 1964 N N<br>Second Second | tex () Progresseduring<br>() Veckel (12) □ Anko<br>Veckel y (12) □ Anko<br>Veckel y (12) □ | Besteten     Aarte Leikungen (30)     Fach-Abrechnugen (30)     Goden Sin Tark Iner     Topp-Gükklich / KV Dr     Topp-Gükklich / KV Dr     Topp-Gükklich / KV Dr   | Drucken     Biogen (1)      Drucken     Isogen (1)      TopoGilddch     TopoGilddch     TopoGilddch                                                                                                    | Ausstellen                                                                                                    | Wederkongstand.     Statemyster     Testreker Karkenye     Testreker Karkenye     Testreker Karkenye     Testreker Karkenye     Testreker Karkenye                                                                                                    | F Eigenschalten<br>eschichte                                                                                                    | X Storrieren     □     □     Image       Condurage     □     □     □       0167 302 1153     □     1     □       0167 302 1154     □     2     2                                                                                                    | angfinispenehinipang UV                                                                                        | zrschau ⊘ Storrie<br>Detais (Vecordn<br>Gerben Sie T - Y<br>Bagenden 480mg   | ete anzeigen<br>Musterstaus (Vesordnur<br>Geben Sis Test hier<br>Angeleg<br>Angeleg<br>Vorbereitet      | Veterodot<br>Deporter 40hang<br>Deporter 40hang<br>Deporter 40hang<br>Topismal LA Prem<br>Topismal LA Prem<br>Topismal LA Prem                                                                                                    | ar 50mg<br>na 100mg<br>na 100mg<br>na 100mg             |
| vlen Seider - Vesschungen<br>ungen - Seytens / Vesschen (56)<br>ungen - Johenpülen (216)                        | <<br>Ancaht       | 1964 N N<br>Segenschaften<br>Musterije Verc<br>Geben Sie T<br>Wuster 21<br>Muster 21<br>Muster 1                                                                                                    | eu (197 Folgeventerbung<br>Verdeut (12) (12) Amoto<br>Verdeut (12) (12) Amoto<br>Verdeut (12) (12) (12)<br>Verdeut (12) (12) (12)<br>Entheach einigung                                                                                                    | Arte Leistungen (30)     Achr Aberchruspber     Cicken So Trait her an     Topp Glücklich / KV Dr     Topp Glücklich / KV Dr                                        | Ducken.     Bigen (1)     Ducken.     Cope Gluckleh     Topp Gluckleh     Topp Gluckleh                                                                                                    | Austeilen.  Columente (13)  Art (Verodrung)  Color Text //  Color Text //  Color | Wederlokangsteinet.     S     Danken (158)      Okaten (158)      Caterian (158)     Caterian (158)      | Eigenschalten<br>eschichte                                                                                                    | X         Stormeron.         □         □         □         □         □         □         □         □         □         □         □         □         □         □         □         □         □         □         □         □         □         □         □         □         □         □         □         □         □         □         □         □         □         □         □         □         □         □         □         □         □         □         □         □         □         □         □         □         □         □         □         □         □         □         □         □         □         □         □         □         □         □         □         □         □         □         □         □         □         □         □         □         □         □         □         □         □         □         □         □         □         □         □         □         □         □         □         □         □         □         □         □         □         □         □         □         □         □         □         □         □         □         □         □ <td< td=""><td>angfattgenethingung UV</td><td>zrschau 🗹 Storrie<br/>Detals (Vecoda<br/>Geben Se T 🦞</td><td>ete anzeigen<br/>Musterstatur (Verordnur<br/>Geben Sie Teel her<br/>Angelog<br/>Angelog<br/>Voberehet</td><td>Veterschet<br/>Desporten 400mg<br/>Desporten 400mg<br/>Texpensel 400mg<br/>Texpensel 14 Prym<br/>Texpensel 14 Prym<br/>Texpens</td><td>w 50mg<br/>na 100mg<br/>na 100mg<br/>na 100mg<br/>na 100mg</td></td<> | angfattgenethingung UV                                                                                         | zrschau 🗹 Storrie<br>Detals (Vecoda<br>Geben Se T 🦞                          | ete anzeigen<br>Musterstatur (Verordnur<br>Geben Sie Teel her<br>Angelog<br>Angelog<br>Voberehet        | Veterschet<br>Desporten 400mg<br>Desporten 400mg<br>Texpensel 400mg<br>Texpensel 14 Prym<br>Texpensel 14 Prym<br>Texpens | w 50mg<br>na 100mg<br>na 100mg<br>na 100mg<br>na 100mg  |
| ster Selder - Verschungen<br>nargen - Mar (1994)<br>- Sprisen / Verschen (1961)<br>- Grungen - Uespillen (210)  |                   | 1964 N N<br>Segment of the segment of the segment of  | eu) (IIF Folgeneradinung<br>Verlauf (12)  Anb.<br>Verdarbaget Meradh<br>Caben Sie Tad her en<br>Entbescheinigung                                                                                                    | Ante Leistungen (30)     Eest-Albechnungsten     Geben Siss Test hier ei     Tespe Gladelich / KW Dr     Tespe Gladelich / KW Dr     Tespe Gladelich / KW Dr        | Ducken                                                                                                    | Aussteien.    Aussteien.    Art (Ivoodrung) Art (voodrung) Geden Sie Tei tei Baueman Margi Geden Sie Tei tei Baueman Margi Friedführe, Amed Friedführe, Amed                                                                                                    | Wederkongstand.     Yorken (158)      Karkery     Falsater issger Ver     Falsater issger Ver     Techne Karkerse     Techne Karkerse     Techne Karkerse                                                                                                    | Eigenschalten<br>eschichter Ver<br>in marken<br>ein (1975519)<br>ese (101575519)<br>ese (101575519)                                                                                                    | X Storieren.         □         L           Kundson         Standardung         Georgen           Lettel an (Vecedrung)         Georgen         0           0 107 2024 113         2005 000411-20         2205 000411-20           22054 2024 11541                                                                                                    | anglinisgenetimigung ()<br>152)<br>eVerontrung (Bundel))<br>Geben Se i kel ker<br>()<br>160 000 226 556 963 32 | orochau 🗹 Storrie<br>Detak (Mooch,<br>Geben San E. 🤺<br>Dispersen 400mg,     | ete anzeigen<br>Musiecritatus (Verordnum<br>Geben Sis Teet her<br>Angeleg<br>Konstel<br>Vobereitet      | Venerodd<br>Disporter dilling<br>Dimprasi dfong<br>Sumatizan IA Prom<br>Topianal A Prom<br>Topianal A Prom<br>Topianal A Prom                                                                                                    | ar SOng<br>na 100mg<br>na 100mg<br>na 100mg             |
| siten Seder - Verodrungen<br>Sturgen - Ski (1964)<br>Surgen - System / Vesenden (26)<br>Inzen - Joseptien (216) | <                 | 1964 🗈 N<br>Mutaty (Yeor.<br>Gebon Sio 1 - 2<br>Mutate 21<br>Mutate 21<br>Mutate 1                                                                                                    | eu (197 Folgevenschung<br>Verdauf (12) (12) (12)<br>Verdauf (12) (12)<br>Verdauf (12) (12)<br>Erstheist (Verdauf)<br>Erstheist deingung                                                                                                    | <u>ن</u> لا Boobeien.<br>لاهدار Estimation (۲۵۵ ال<br>Tach/Abectongstein<br>Tacp Statistick / ۲۷۵ D<br>Tacp Statistick / ۲۷۵ D<br>Tacp Statistick / ۲۷۵ D           | Ducken                                                                                                    | Austelen.     Austelen.       | Wederlokangsteinet.     Yederlokangsteinet.     Yederlokangsteinet.     Yederlokangsteinet.     Yederlokangsteinet.     Yederlokangsteinet.     Yederlokangsteinet.     Yederlokangsteinet.     Technike Kankerkang     Technike Kankerkang                                                                                                    | Eigenschaften<br>eschichte<br>⊇ Ver<br>scotlichte<br>in<br>in<br>in<br>in<br>in<br>in<br>in<br>in                                                                                                    | X         Stormeron.         L         L           vordnungen         Stormeron.         L         Kim           Image: Stormeron and Stormeron.         Stormeron.         Stormeron.         Stormeron.           Image: Stormeron.         Stormeron.         Stormeron.         Stormeron.         Stormeron.           Image: Stormeron.         Stormeron.                                                                                                    | angfinisgenetimigung UV                                                                                        | zrachau 🗹 Storrie<br>Detals (Vecordn<br>Geben Ser T 🥑                        | Musterstatus (Verodnur<br>Gebon Ster Gen Her<br>Anosles Gen Her<br>Anosles Gen Her                      | Vetensdet<br>Direptast 400<br>Direptast 400<br>Topienal 400<br>Topienal 1A Prem<br>Topienal 1A Prem<br>Topienal 1A Prem<br>Topienal 1A Prem<br>Topienal 1A Prem<br>Topienal 1A Prem                                                                                                    | ar 50ng<br>na 100ng<br>na 100ng<br>na 100ng             |
| Van Suldan V Vanoch nagen<br>vargen Ak (1954)<br>vargen - Sulgeren V Vanochan (16)<br>vargen - Ukerpsiden (210) | <                 | 1964 No. N. N. N. N. N. N. N. N. N. N. N. N. N.                                                                                                    | eu) (B <sup>®</sup> Folgenerendelung<br>Verderungste<br>Verderungster Kreach<br>Caten Sie Ted hier en<br>Entbescheinigung                                                                                                    | iff Beateleter.<br>Earls Lenkrygm (20) ال<br>Earls Absolutions (20) ال<br>Earls Text Pare<br>Texp Glublet / // D<br>Texp Glublet / // D<br>Texp Glublet / // D      | Drucken      Bogen (11)      Bogen (11)      Cope (14)      Cope (14)      Cope (14)      Cope (14)      Cope (14)      Cope (14)                                                                                                    | Austeilen.     Journeren (1)     And Mesodowage     Gebon Ste Tee He     Boermony, Morgi     Candod Ste Tee He     Revealed Ste Tee He     And Mesodowage Angle     Finishfulte, Angle                                                                                                    | Wederklangsbuck     States 158     Conten 158     Conten 158   | Ecolicite Ver<br>ecolicite Ver<br>indrung)<br>soci (101757519)<br>soci (101775519)<br>soci (101775519)                                                                                                    | X Storieren.         □         □         ↓         ↓         ↓         ↓         ↓         ↓         ↓         ↓         ↓         ↓         ↓         ↓         ↓         ↓         ↓         ↓         ↓         ↓         ↓         ↓         ↓         ↓         ↓         ↓         ↓         ↓         ↓         ↓         ↓         ↓         ↓         ↓         ↓         ↓         ↓         ↓         ↓         ↓         ↓         ↓         ↓         ↓         ↓         ↓         ↓         ↓         ↓         ↓         ↓         ↓         ↓         ↓         ↓         ↓         ↓         ↓         ↓         ↓         ↓         ↓         ↓         ↓         ↓         ↓         ↓         ↓         ↓         ↓         ↓         ↓         ↓         ↓         ↓         ↓         ↓         ↓         ↓         ↓         ↓         ↓         ↓         ↓         ↓         ↓         ↓         ↓         ↓         ↓         ↓         ↓         ↓         ↓         ↓         ↓         ↓         ↓         ↓         ↓         ↓         ↓         ↓         ↓         ↓         <                                                                                                    | anglinisgenetimiquang U                                                                                        | zechau 🗹 Storie<br>Detal: (Moode,<br>Geben Sei T. 🦷<br>Begerden 480m;        | Multi-state (Vecolus)<br>Cables Sis T et Vier<br>Arophog<br>Tronbut<br>Vobcelet                         | Vetranski<br>Bugardan dülang<br>Omgeszel 4000<br>Togesmel 1A Phom<br>Togesmel 1A Phom<br>Togesmel 1A Phom<br>Togesmel 1A Phom<br>Togesmel 1A Phom<br>Togesmel 1A Phom<br>Togesmel 1A Phom                                                                                                    | ar Sùng<br>na 100ag<br>na 100ag<br>na 100ag             |